# BỘ GIÁO DỤC VÀ ĐÀO TẠOCỘNG HÒA XÃ HỘI CHỦ NGHĨA VIỆT NAMTRƯỜNG ĐẠI HỌC TÂY NGUYÊNĐộc lập - Tự do - Hạnh phúc

Số: 1.6.89 .... /QĐ-ĐHTN-KNN

Đắk Lắk, ngày 19...tháng 8.. năm 2019

### QUYẾT ĐỊNH

Về việc ban hành Đề án kiểm tra năng lực Tiếng Anh công nhận và chuyển điểm học phần cho sinh viên không chuyên tại Trường Đại học Tây Nguyên

## HIỆU TRƯỞNG TRƯỜNG ĐẠI HỌC TÂY NGUYÊN

Căn cứ Quyết định số 298/CP ngày 11 tháng 11 năm 1977 của Hội đồng chính phủ về việc thành lập Trường Đại học Tây Nguyên;

Căn cứ Điều lệ trường đại học ban hành kèm theo Quyết định số 58/2010/QĐ-TTg ngày 22 tháng 9 năm 2010 của Thủ tướng Chính phủ;

Căn cứ vào Quyết định số 1202/QĐ-ĐHTN-TCCB, ngày 24 tháng 6 năm 2019 V/v thành lập Ban soạn thảo Đề án "Kiểm tra năng lực Tiếng Anh công nhận và chuyển điểm học phần cho sinh viên không chuyên tại Trường Đại học Tây Nguyên";

Căn cứ kết luận cuộc họp của Hội đồng Khoa học và Đào tạo Trường Đại học Tây Nguyên ngày 31 tháng 5 năm 2019;

Xét đề nghị của Trưởng Khoa Ngoại ngữ,

### QUYÊT ĐỊNH

Điều 1. Ban hành Đề án "Kiểm tra năng lực Tiếng Anh công nhận và chuyển điểm học phần cho sinh viên không chuyên tại Trường Đại học Tây Nguyên" (có Quy định kèm theo).

Điều 2. Đề án này áp dụng từ khóa tuyển sinh 2019.

Điều 3. Trưởng phòng Đào tạo Đại học, Trưởng các khoa và thủ trưởng các đơn vị có liên quan chịu trách nhiệm thi hành Quyết định này

Nơi nhận:

### U HIEU TRƯỞNG

- Như điều 3.
- Lưu HCTH,K.Ngoại ngữ

Juland

### **QUY ĐỊNH**

# V/v tổ chức Kiểm tra năng lực Tiếng Anh công nhận và chuyển điểm học phần cho sinh viên không chuyên tại Trường Đại học Tây Nguyên

(Ban hành kèm theo Quyết định số 1689QĐ-ĐHTN-KNN ngày 19...tháng... 8... năm 2019 của Hiệu trưởng Trường Đại học Tây Nguyên)

### 1. Đối tượng áp dụng:

- Áp dụng từ khóa tuyển sinh 2019 nhưng không bắt buộc.

### 2. Mục tiêu:

Rà soát năng lực Tiếng Anh đầu vào của sinh viên không chuyên ngữ để phân loại năng lực Tiếng Anh với mục đích là xếp lớp, miễn thời gian học và thi, và công nhận điểm các học phần Tiếng Anh tương ứng trong chương trình đào tạo.

### 3. Nội dung đề án

### 3.1. Xác định định dạng, nội dung bài kiểm tra

Bài thi trắc nghiệm trên máy tính với tổng thời lượng là 80 phút bao gồm Nghe hiểu và Đọc hiểu:

- Nghe hiểu gồm 25 câu hỏi trong thời gian 35 phút: Thí sinh nghe các đoạn trao đổi ngắn, hướng dẫn, thông báo, các đoạn hội thoại và các bài nói chuyện, sau đó trả lời các câu hỏi nhiều lựa chọn đưa sẫn trong bài thi và điền từ.
- Đọc hiểu gồm 35 câu hỏi trong thời gian 45 phút: Thí sinh đọc các câu, các đoạn và các bài văn, sau đó trả lời các câu hỏi nhiều lựa chọn đã đưa sẵn trong bài thi.

Dựa vào bảng quy chiếu điểm trắc nghiệm cho Bài Đọc hiểu và Nghe hiểu của Cambridge English (Theo Khung Châu Âu CEFR) như sau:

| Số câu đúng Bài Đọc hiểu | Số câu đúng Bài Nghe hiểu | Cấp độ theo khung tham<br>chiếu Châu Âu |
|--------------------------|---------------------------|-----------------------------------------|
| 32-35                    | 23-25                     | B2                                      |
| 25-31                    | 17-22                     | B1                                      |
| 19-24                    | 14-16                     | A2                                      |
| 15-18                    | 11-13                     | A2                                      |

### 3.2. Cách tính điểm

# BẢNG ĐIỂM QUY ĐỔI TƯƠNG ỨNG VỚI CÁC HỌC PHẦN TIẾNG ANH KHÔNG CHUYÊN NGỮ

| ГТ | Điểm đạt trong                                                                                                 | Điểm đạt trong                    | Trung<br>bình của | Học phần Tiếng Anh<br>kết quả được công<br>ứng | được n<br>nhận tư | niễn và<br>rơng |  |
|----|----------------------------------------------------------------------------------------------------|-----------------------------------|-------------------|------------------------------------------------|-------------------|-----------------|--|
|    | bai Độc                                                                                                    | bai Nghe                          | và Đọc            | Học phần Tiếng<br>Anh                          | Điểm<br>số        | Điểm<br>chữ     |  |
|    |                                                                                                    |                                   | 98-100%           | TA1,TA2,TA3, TA4                               | 10                |                 |  |
|    |                                                                                                    |                                   | 0.1.070/          | TA1,TA2,TA3                                    | 10                |                 |  |
|    | 32-35 (89-                                                                                                    | 23-25(89-100%)                    | 94-97%            | TA4                                            | 9,5               |                 |  |
|    | 100%)                                                                                                    |                                   |                   | TA1,TA2,TA3                                    | 10                | A               |  |
|    |                                                                                                    |                                   | 89-93%            | TA4                                            | 9,0               |                 |  |
| 2. |                                                                                                    | THE REAL PROPERTY                 | 81-88%            | TA1,TA2,TA3                                    | 10                |                 |  |
|    | Contraction and                                                                                                | antiperieter teacher              |                   | TA1,TA2                                        | 10                |                 |  |
|    | 25-31(71-88%)                                                                                                  | 17-22 (65-88%)                    | 72-80%            | TA3                                            | 9,5               | A               |  |
|    |                                                                                                    |                                   | (7. 710/          | TA1,TA2                                        | 10                |                 |  |
|    | The spin sol in the                                                                                            |                                   | 6/- /1%           | TA3                                            | 9                 |                 |  |
| 3  |                                                                                                    |                                   | 63 - 66%          | TA1,TA2                                        | 10                |                 |  |
| 5. | a best philes white one                                                                                        |                                   | 50 (20)           | TA1                                            | 10                |                 |  |
|    | 19-24(52-70%)                                                                                                  | 14-16 (53-64%)                    | 58- 62%           | TA2                                            | 9,5               | A               |  |
|    |                                                                                                    |                                   | 52 570/           | TA1                                            | 10                |                 |  |
|    | The second second second second second second second second second second second second second second second s | Contraction in the local distance | 55 - 51%          | TA2                                            | 9                 |                 |  |
| 4  |                                                                                                    |                                   | 49 - 52%          | TA1                                            | 10                |                 |  |
| 1  | 15-18 (42-                                                                                                    | 11-13 (44-52%)                    | 46 - 48 %         | TA1                                            | 9,5               | A               |  |
|    | 51%)                                                                                                    |                                   | 43 - 45%          | TA1                                            | 9                 |                 |  |

Ghi chú: Không xét cho trường hợp điểm bài Đọc dưới 15 câu đung và bài Nghê dưới 11 cấu đúng

 Sinh viên đạt được trung bình 2 bài thi từ 89-100% sẽ được công nhận điểm A ở 4 học phần Tiếng Anh: TA1, TA2, TA3, TA4, với điểm số tương ứng như bảng quy điểm trên.

- Sinh viên đạt được trung bình 2 bài thi từ 67-88% sẽ được công nhận điểm A ở 3 học phần Tiếng Anh: TA1, TA2, TA3, với điểm số tương ứng như bảng quy điểm trên.
- Sinh viên đạt được trung bình 2 bài thi từ 53-66% sẽ được công nhận điểm A ở 2 học phần Tiếng Anh: TA1và TA2 với điểm số tương ứng như bảng quy điểm trên.
- Sinh viên đạt được trung bình 2 bài thi từ 43-52% sẽ được công nhận điểm A ở học phần Tiếng Anh TA1 với điểm số tương ứng như bảng quy điểm trên.

### 3.3. Địa điểm và thời gian tổ chức kiểm tra

Thi trên 4 phòng máy tính tại giảng đường 7 (có mạng LAN và lắp camera phù hợp với việc tổ chức thi trên máy tính) trên hệ thống phần mềm Moodle 3.0 do Khoa Ngoại ngữ soạn và in kết quả ngay sau khi thi.

- Sau tuần học Sinh hoạt công dân Học sinh sinh viên: (Trong thời gian 3-4 ngày)
  - + Sáng Ca 1: từ 7h30 đến 8h50

Ca 2: từ 9h00 đến 10h20

+ Chiều Ca 1: từ 13h30 đến 14h50

Ca 2: từ 15h00 đến 16h20

(Mỗi ca thi: 150 sinh viên)

#### 3.4. Lệ phí kiểm tra

Sinh viên nộp lệ phí dự kiểm tra qua ngân hàng chỉ sau khi có kết quả và được chuyển điểm học phần Tiếng Anh tương ứng.

Dự kiến lệ phí dự kiểm tra đợt 1: 100.000đ (Một trăm ngản đồng cho mỗi học phần Tiếng Anh được chuyển điểm tương ứng.)

Trên cơ sở đề xuất của đơn vị liên quan trình lãnh đạo trường quyết định mức thu lệ phí dự kiểm tra cho những đợt kế tiếp

# W. HIEU TRƯỞNG

Merfund

## HƯỚNG DẪN ĐĂNG KÝ HỌC PHẦN

1. Thời gian đăng ký:

**Đăng ký sớm**: là hình thức đăng ký được thực hiện trước thời điểm bắt đầu học kỳ 01 tháng;

**Đăng ký bình thường**: là hình thức đăng ký được thực hiện trước thời điểm bắt đầu học kỳ 02 tuần;

**Đăng ký muộn**: là hình thức đăng ký được thực hiện trong 02 tuần đầu của học kỳ chính hoặc trong tuần đầu của học kỳ phụ cho những sinh viên muốn đăng ký học thêm hoặc đăng ký học đổi sang học phần khác khi không có lớp.

2. Phần mềm đăng ký học phần: Có 3 cách để sinh viên (SV) có thể đăng ký học phần như sau: 2.1. Đăng ký trên website (*chỉ thực hiện trong thời gian đăng ký sóm và đăng ký bình thường*).

SV vào địa chỉ https://www.ttn.edu.vn/ kéo xuống cuối trang, chọn Đăng ký tín chỉ

| W Hoong barnoe lay reguyen                  | ^ +                                                                      |   |                                                                           |                  |                                                                   |   |
|---------------------------------------------|--------------------------------------------------------------------------|---|---------------------------------------------------------------------------|------------------|-------------------------------------------------------------------|---|
| ← → C ☆ (≜ ttn.edu)                         | ı.vn                                                                     |   |                                                                           |                  | \$                                                                |   |
| Thời l<br>- Cán t                           | khóa biểu<br><sup>bộ</sup>                                               | В | Kết quả học tập<br>- Kết quả chính quy                                    | B                | Thông tư - Quy định - Quy chế<br>- Thông tư                       | Î |
| - Sinh v                                    | viên                                                                     |   | - Kết quả VHVL                                                            |                  | - Quy định<br>- Quy chế                                           |   |
| Lich t                                      | tuàn<br>thi                                                              |   | - Các ngành đang đào tạo<br>- Các ngành liên kết                          | R                | Ba công khai<br>- Cam kết chất lượng GD<br>- Tài chích            |   |
| - Đảng<br>- Quy c                           | y ký tín chỉ<br>y <mark>ký tín chỉ</mark><br>chế học vụ                  |   | Tuyển dụng<br>- Qui trình tuyển dụng(trường)<br>- Tuyến dụng (của trường) |                  | - Điều kiện BĐCL giáo dục<br>- Hồ sơ mở ngành                     |   |
| - <b>Tải Ph</b><br>- Tải Ph                 | <b>M quản lý (dành cho giảng viên)</b><br>M đăng ký (dành cho sinh viên) |   | - Cơ hội việc làm                                                         |                  | Dóng                                                              |   |
|                                             | ۹                                                                        |   |                                                                           | СНА              | NO MỮNG TÂN SINH VIÊN<br>NHẬP HỌC NĂM 2019                        |   |
| Hình ảnh<br>tn1.ttn.edu.vr/dangky/login.php |                                                                          |   |                                                                           | Thời g<br>Địa đi | gian nhập học: 24 - 26/8/2019<br>iểm nhập học: Hội trường 400 chỗ |   |

Nhập đầy đủ Mã sinh viên, Ngày tháng năm sinh, và Mật khẩu rồi chọn Login để thực hiện đăng ký.

| Ny Đăng ký tín chỉ × +             |                                                           | - | ٥ | $\times$ |
|------------------------------------|-----------------------------------------------------------|---|---|----------|
| ← → C ☆ ③ Không bảo mật   tn1.ttn. | zdu.vn/dangky/login.php?msg=Synchronize                   | ☆ | ۲ | :        |
|                                    | TRƯỜNG ĐẠI HỌC TÂY NGUYÊN<br>Chương trình đăng kỳ tin chỉ |   |   |          |
|                                    |                                                           |   |   |          |
|                                    | Copyright @2010 - Design by TNU                           |   |   |          |
|                                    |                                                           |   |   |          |

2.2. Tải phần mềm Đăng ký học phần và thực hiện đăng ký tại máy tính có kết nối Internet

Cũng vào website Trường, kéo đến cuối trang, chọn Tải PM đăng ký (dành cho sinh viên)

| Thời k                                                                                                    | khóa biểu - Lịch tuần - Tuyển dụng - Ba cố                                                                                                    | ông khai |                                                                                                    | TN      |                                                                                                    |   |
|----------------------------------------------------------------------------------------------------|----------------------------------------------------------------------------------------------------|----------|----------------------------------------------------------------------------------------------------|---------|----------------------------------------------------------------------------------------------------|---|
| more                                                                                                    |                                                                                                    |          |                                                                                                    | I IN    | U Trường ĐH Tây Nguyên                                                                                                    |   |
|                                                                                                    | Thời khác hiểu                                                                                                    |          | Kất quả học tập                                                                                                    |         | Thông tự - Quy định - Quy chấ                                                                                                    |   |
| l de la lla                                                                                                    | - Cán bô                                                                                                    |          | - Kết quả chính quy                                                                                                    |         | - Thông tự                                                                                                    |   |
|                                                                                                    | - Sinh viên                                                                                                    |          | - Kết quả VHVL                                                                                                    |         | - Quy định                                                                                                    |   |
|                                                                                                    |                                                                                                    |          |                                                                                                    |         | - Quy chế                                                                                                    |   |
|                                                                                                    | Lịch tuần - Lịch thi                                                                                                    |          | Ngành đào tạo                                                                                                    |         |                                                                                                    |   |
| 5                                                                                                    | - Lịch tuần                                                                                                    |          | - Các ngành đang đào tạo                                                                                                    |         | Ba công khai                                                                                                    |   |
|                                                                                                    | - Lịch thi                                                                                                    |          | - Các ngành liên kết                                                                                                    |         | - Cam kết chất lượng GD                                                                                                    |   |
| ~ ~                                                                                                    |                                                                                                    |          | Turda dura                                                                                                    |         | - Tài chính                                                                                                    |   |
|                                                                                                    | Đăng ký tin chi                                                                                                    |          | - Qui trìph tuyến dung(trường)                                                                                                    |         | - Điều kiện BĐCL giao dục                                                                                                    |   |
|                                                                                                    | - Ouy chế học vụ                                                                                                    | <u> </u> | - Tuyển dụng (của trường)                                                                                                    |         | - Ho so hio ngann                                                                                                    |   |
|                                                                                                    | - Tải PM quản lý (dành cho giảng viên)                                                                                                    |          | - Cơ hội việc làm                                                                                                    |         |                                                                                                    |   |
|                                                                                                    | - Tải PM đăng ký (dành cho sinh viên)                                                                                                    |          |                                                                                                    |         |                                                                                                    |   |
|                                                                                                    |                                                                                                    |          |                                                                                                    |         |                                                                                                    |   |
|                                                                                                    |                                                                                                    |          |                                                                                                    |         |                                                                                                    |   |
|                                                                                                    | Q                                                                                                    |          |                                                                                                    |         | Hiện                                                                                                    |   |
|                                                                                                    |                                                                                                    |          |                                                                                                    |         |                                                                                                    |   |
| -:                                                                                                    |                                                                                                    |          |                                                                                                    |         |                                                                                                    | _ |
| lại học Tây Ng                                                                                                    | guyên × +                                                                                                    |          |                                                                                                    |         |                                                                                                    | - |
| Dại học Tây Ng                                                                                                    | guyên x +                                                                                                    |          |                                                                                                    |         |                                                                                                    | - |
| )ai học Tây Ng                                                                                                    | guyên x +<br>à ttn.edu.vn                                                                                                    |          |                                                                                                    |         |                                                                                                    | - |
| Dai học Tây Ng<br>C 🏾                                                                                                    | guyên x +<br>à ttr.edu.vn<br>khóa biểu - Lịch tuần - Tuyển dụng - Ba có                                                                                                    | ông khai |                                                                                                    | TN      | U Trường ĐH Tây Nguyên                                                                                                    | - |
| Dai học Tây Ng<br>C                                                                                                    | guyễn x +<br>à ttr.edu.vn<br>chóa biểu - Lịch tuần - Tuyển dụng - Ba cố                                                                                                    | ông khai |                                                                                                    | TN      | U Trường ĐH Tây Nguyên                                                                                                    |   |
| ai hoc Tây Ng                                                                                                    | guyễn x +<br>à ttr.edu.vn<br>chóa biểu - Lịch tuần - Tuyển dụng - Ba cố<br>Thời khóa biểu                                                                                                    | ông khai | Kết quả học tập                                                                                                    | TN      | U Trường ĐH Tây Nguyên<br>Thông tư - Quy định - Quy chế                                                                                                    |   |
| ai học Tây Nộ<br>C Thời k                                                                                                    | guyễn x +<br>à ttr.edu.vn<br>chóa biểu - Lịch tuần - Tuyển dụng - Ba cố<br>Thời khóa biểu<br>- Cân bộ                                                                                                    | ông khai | Kết quả học tập<br>- Kết quả chính quy                                                                                                    | TN      | U Trường ĐH Tây Nguyên<br>Thông tư - Quy định - Quy chế<br>- Thông tư                                                                                                    |   |
| ai hoc Tây Ng                                                                                                    | guyện x +<br>à ttr.edu.vn<br>chóa biểu - Lịch tuần - Tuyến dụng - Ba có<br>Thời khóa biểu<br>- Cán bộ<br>- Sinh viện                                                                                                    | ông khai | Kết quả học tập<br>- Kết quả chính quy<br>- Kết quả VHVL                                                                                                    | TN      | U Trường ĐH Tây Nguyên<br>Thông tư - Quy định - Quy chế<br>- Thông tư<br>- Quy định                                                                                                    | - |
| ai học Tây Ng                                                                                                    | guyên x +<br>à ttr.edu.vn<br>chóa biểu - Lịch tuần - Tuyến dụng - Ba cố<br>Thời khóa biểu<br>- Cán bộ<br>- Sinh viện                                                                                                    | ông khai | Kết quả học tập<br>- Kết quả chính quy<br>- Kết quả VHVL                                                                                                    | TN      | U Trường ĐH Tây Nguyên<br>Thông tư - Quy định - Quy chế<br>- Thông tư<br>- Quy định<br>- Quy dịnh                                                                                                    |   |
| ai hoc Tây Ng<br>C  Thời k                                                                                                    | guyễn x +<br>à trn.edu.vn<br>chóa biểu - Lịch tuần - Tuyển dụng - Ba có<br>Thời khóa biểu<br>- Cán bộ<br>- Sinh viên<br>Lịch tuần - Lịch thi                                                                                                    | ong khai | Kết quả học tập<br>- Kết quả chính quy<br>- Kết quả VHVL<br>Ngành đào tạo                                                                                                    | TN      | U Trường ĐH Tây Nguyên<br>Thông tư - Quy định - Quy chế<br>- Thông tư<br>- Quy định<br>- Quy dịnh                                                                                                    |   |
| ai hoc Tây Nự<br>C  Thời k                                                                                                    | guyễn x +<br>à trìedu.vn<br>chóa biểu - Lịch tuần - Tuyển dụng - Ba cố<br>Thời khóa biểu<br>- Cán bộ<br>- Sinh viên<br>Lịch tuần - Lịch thi<br>- Lịch tuần                                                                                                    | ong khai | Kết quả học tập<br>- Kết quả chính quy<br>- Kết quả VHVL<br>Ngành đào tạo<br>- Các ngành đang đào tạo                                                                                                    | TN      | U Trường ĐH Tây Nguyên<br>Thông tư - Quy định - Quy chế<br>- Thông tư<br>- Quy định<br>- Quy dịnh<br>Ba công khai                                                                                                    |   |
| ai hoc Tây Ng<br>C<br>Thời k<br>I<br>I<br>I<br>I<br>I<br>I<br>I<br>I<br>I<br>I<br>I<br>I<br>I                                                                                                    | guyên x +<br>à ttredu.vn<br>chóa biểu - Lịch tuần - Tuyến dụng - Ba cố<br>Thời khóa biểu<br>- Cán bộ<br>- Sinh viên<br>Lịch tuần - Lịch thi<br>- Lịch tuần<br>- Lịch thi                                                                                                    | ong khai | Kết quả học tập<br>- Kết quả chính quy<br>- Kết quả VHVL<br>Ngành đào tạo<br>- Các ngành đang đào tạo<br>- Các ngành liện kết                                                                                                    | TN<br>P | U Trường ĐH Tây Nguyên<br>Thông tư - Quy định - Quy chế<br>- Thông tư<br>- Quy định<br>- Quy dịnh<br>- Quy chế<br>Ba công khai<br>- Cam kết chất lượng GD                                                                 |   |
| ai hoc Tây Ng<br>C  Thời k                                                                                                    | guyễn x +<br>à thr.edu.vn<br>thủa biểu - Lịch tuần - Tuyển dụng - Ba củ<br>Thời khóa biểu<br>- Cán bộ<br>- Sinh viên<br>Lịch tuần - Lịch thi<br>- Lịch tuần<br>- Lịch thi                                                                                                    | ong khai | Kết quả học tập<br>- Kết quả chính quy<br>- Kết quả VHVL<br>Ngành đào tạo<br>- Các ngành đang đào tạo<br>- Các ngành liên kết                                                                                                    | TN<br>P | U Trường ĐH Tây Nguyên<br>Thông tư - Quy định - Quy chế<br>- Thông tư<br>- Quy định<br>- Quy dịnh<br>- Quy chế<br>Ba công khai<br>- Cam kết chất lượng GD<br>- Tài chính                                                  |   |
| ai hoc Tay Ng<br>C C C<br>Thời k<br>C C<br>C C<br>C C<br>C C<br>C C<br>C C<br>C C<br>C                                                                                                    | guyên x +<br>à ttredu.vn<br>thôa biểu - Lịch tuần - Tuyến dụng - Ba cố<br>Thời khóa biểu<br>- Cán bộ<br>- Sinh viên<br>Lịch tuần - Lịch thi<br>- Lịch tuần<br>- Lịch thi<br>Đăng ký tín chỉ                                                                                                    | ong khai | Kết quả học tập<br>- Kết quả chính quy<br>- Kết quả chính quy<br>- Kết quả VHVL<br>Ngành đào tạo<br>- Các ngành đàng đào tạo<br>- Các ngành liên kết<br>Tuyển dụng                                                                                      | TN<br>P | U Trường ĐH Tây Nguyên<br>Thông tư - Quy định - Quy chế<br>- Thông tư<br>- Quy định<br>- Quy dịnh<br>- Quy chế<br>Ba công khai<br>- Cam kết chất lượng GD<br>- Tài chính<br>- Điều kiện BĐCL giáo dục                     |   |
| ai hoc Tay Ng<br>Carlor Carlor<br>Thời k<br>Carlor<br>Carlor | guyên x +<br>à ttredu.vn<br>thóa biểu - Lịch tuần - Tuyến dụng - Ba cố<br>Thời khóa biểu<br>- Cán bộ<br>- Sinh viên<br>Lịch tuần - Lịch thi<br>- Lịch tuần<br>- Lịch thi<br>Đăng ký tín chi<br>- Đăng ký tín chi                                                                                                    | ong khai | Kết quả học tập<br>- Kết quả chính quy<br>- Kết quả chính quy<br>- Kết quả VHVL<br>Ngành đào tạo<br>- Các ngành đàng đào tạo<br>- Các ngành liên kết<br>Tuyển dụng<br>- Qui trình tuyến dụng(trường)                                                    | TN<br>P | U Trường ĐH Tây Nguyên<br>Thông tư - Quy định - Quy chế<br>- Thông tư<br>- Quy định<br>- Quy dịnh<br>- Quy chế<br>Ba công khai<br>- Cam kết chất lượng GD<br>- Tài chính<br>- Điều kiện BĐCL giáo dục<br>- Hồ sơ mở ngành |   |
| ai hoc Tây Ng<br>C<br>Thời k<br>Inời k<br>C<br>C<br>C<br>C<br>C<br>C<br>C<br>C<br>C<br>C<br>C<br>C<br>C                                                                                                    | guyên x +<br>à ttredu.vn<br>thóa biểu - Lịch tuần - Tuyến dụng - Ba cố<br>Thời khóa biểu<br>- Cán bộ<br>- Sinh viên<br>Lịch tuần - Lịch thi<br>- Lịch tuần<br>- Lịch thi<br>Đăng ký tín chỉ<br>- Đăng ký tín chỉ<br>- Quy chế học vụ<br>Thi Dh ngin K (diab cho giáng viện)                                              | ong khai | Kết quả học tập<br>- Kết quả chính quy<br>- Kết quả chính quy<br>- Kết quả VHVL<br>Ngành đào tạo<br>- Các ngành đào tạo<br>- Các ngành liên kết<br>Tuyển dụng<br>- Qui trình tuyến dụng(trường)<br>- Tuyển dụng (của trường)                            | TN<br>P | U Trường ĐH Tây Nguyên<br>Thông tư - Quy định - Quy chế<br>- Thông tư<br>- Quy định<br>- Quy dịnh<br>- Quy chế<br>Ba công khai<br>- Cam kết chất lượng GD<br>- Tài chính<br>- Điều kiện BĐCL giáo dục<br>- Hồ sơ mở ngành |   |
| ai hoc Tay Ny                                                                                                    | guyên x +<br>à ttredu.vn<br>thóa biểu - Lịch tuần - Tuyến dụng - Ba cố<br>Thời khóa biểu<br>- Cán bộ<br>- Sinh viên<br>Lịch tuần - Lịch thi<br>- Lịch tuần<br>- Lịch thi<br>Đăng ký tín chi<br>- Đăng ký tín chi<br>- Đăng ký tín chi<br>- Jũ PM quân lý (dành cho giảng viên)<br>- Tải PM quân lý (dành cho giảng viên) | ong khai | Kết quả học tập<br>- Kết quả học tập<br>- Kết quả chính quy<br>- Kết quả VHVL<br>Ngành đào tạo<br>- Các ngành đào tạo<br>- Các ngành liên kết<br>Tuyển dụng<br>- Qui trình tuyến dụng(trường)<br>- Tuyến dụng (của trường)<br>- Tuyến dụng (của trường) | TN<br>P | U Trường ĐH Tây Nguyên<br>Thông tự - Quy định - Quy chế<br>- Thông tự<br>- Quy định<br>- Quy dịnh<br>- Quy chế<br>Ba công khai<br>- Cam kết chất lượng GD<br>- Tài chính<br>- Điều kiện BĐCL giáo dục<br>- Hồ sơ mở ngành |   |
| ai hoc Tay Ny<br>Thời k<br>Inời k<br>Inời k<br>Inời k<br>Inời k                                                                                                    | guyên x +<br>à th.edu.vn<br>chóa biểu - Lịch tuần - Tuyến dụng - Ba cố<br>Thời khóa biểu<br>- Cán bộ<br>- Sinh viên<br>Lịch tuần - Lịch thi<br>- Lịch tuần<br>- Lịch thi<br>Đăng ký tín chỉ<br>- Quy chế học vụ<br>- Tải PM quân lý (dành cho giảng viên)<br>- Tải PM đang ký (dành cho sinh viên)                       | ong khai | Kết quả học tập<br>- Kết quả chính quy<br>- Kết quả chính quy<br>- Kết quả VHVL<br>Ngành đào tạo<br>- Các ngành đàng đào tạo<br>- Các ngành liên kết<br>Tuyển dụng<br>- Qui trình tuyến dụng(trường)<br>- Tuyến dụng (của trường)<br>- Cơ hội việc làm  | TN<br>P | U Trường ĐH Tây Nguyên<br>Thông tự - Quy định - Quy chế<br>- Thông tư<br>- Quy định<br>- Quy địn<br>- Quy chế<br>Ba công khai<br>- Cam kết chất lượng GD<br>- Tài chính<br>- Điều kiện BĐCL giáo dục<br>- Hồ sơ mở ngành  |   |

### Phần mềm Gốc có tên dkhpttn.exe sẽ được lấy về trong thư mục Downloads

| 🖊   🛃 🗖 =                         | Application Tools Downloads       |            |            |                                         | - 0               | $\times$ |
|-----------------------------------|-----------------------------------|------------|------------|-----------------------------------------|-------------------|----------|
| File Home Share View              | Manage                            |            |            |                                         |                   | ^ 🕐      |
| Pin to Quick Copy Paste           | th<br>ortcut Wove Copy<br>to Copy | New item • | Properties | Select all Select none Invert selection |                   |          |
| Clipboard                         | Organize                          | New        | Open       | Select                                  |                   |          |
| ← → ~ ↑ 🕹 > This PC > D           | wnloads                           |            | ✓ Ö Search | Downloads                               |                   | P        |
| Quick access                      | Name                              |            |            |                                         | Date modified     | Ту ^     |
|                                   | Ň dkhpttn.exe                     |            |            |                                         | 16/08/19 2:47 PM  | Aķ       |
| OneDrive                          | 📓 2.jpg                           |            |            |                                         | 14/08/19 10:45 PM | JP       |
| This PC                           | 🖬 1.јрд                           |            |            |                                         | 14/08/19 10:45 PM | JP       |
| 2D Objects                        | 🖬 du toan va bao gia.xlsx         |            |            |                                         | 14/08/19 10:27 PM | М        |
|                                   | 📷 Anh Hai 20kwp.doc               |            |            |                                         | 14/08/19 10:10 PM | M        |
| Desktop                           | 🖬 LanhSau.jpg                     |            |            |                                         | 06/08/19 9:09 PM  | JP       |
| Documents                         | 🖬 LanhTruoc.jpg                   |            |            |                                         | 06/08/19 9:09 PM  | JP       |
| 👆 Downloads                       | DhuanaCau ina                     |            |            |                                         | 06/00/10 0.00 DM  |          |
| 248 items 1 item selected 25.9 MB |                                   |            |            |                                         |                   | :::      |

Có thể chạy trực tiếp hoặc chép vào nơi thuận lợi để thực hiện sau này. Đây chỉ là phần mềm gốc, sẽ làm trung gian nhận biết các phiên bản thay đổi sau này để cập nhật.

| 1 Chương trình đăng ký học phần theo học chế tín chỉ c | của sinh viên Trường Đại học Tây Nguy | rên (BoardID:/DL055C |                |
|--------------------------------------------------------|---------------------------------------|----------------------|----------------|
| Phiên bản trên dữ liệu: V1.0.0.4                       | Loại Download                         | Cập nh               | ật Phiên bản m |
| Phiên bản của phần mềm: V1.0.0.1                       |                                       | 🗸 Chạy Pl            | niên bản cũ    |
| Nơi lưu phần mềm: C:\Users\Dell-PC\Downloads           |                                       |                      |                |
|                                                        |                                       |                      |                |
|                                                        |                                       |                      |                |
|                                                        |                                       |                      |                |
|                                                        |                                       |                      |                |

Do có sự khác biệt về phiên bản nên sẽ hiện ra bản thông báo trên (*Nếu không có thay đổi phiên bản th*ì sẽ không hiện ra hộp thoại này), cần phải chọn Cập nhật phiên bản mới để thực hiện các bước tiếp theo

| <b>N</b> Save As                                                                 |                                                     |                   | $\times$ |
|----------------------------------------------------------------------------------|-----------------------------------------------------|-------------------|----------|
| $\leftarrow$ $\rightarrow$ $\checkmark$ $\uparrow$ $\checkmark$ $\rightarrow$ Th | is PC > Downloads > V 🖸 Search I                    | Downloads         | P        |
| Organize 🔻 New folde                                                             | er                                                  |                   | ?        |
| 📙 QuanLyDaoTaoT ^                                                                | Name                                                | Date modified     | тур ^    |
| 🚽 TamDeln                                                                        | 1. De Tai Co So_Cuong 2018                          | 25/02/19 4:03 PM  | File     |
| OneDrive                                                                         | 17103038                                            | 23/05/19 10:10 AM | File     |
|                                                                                  | Capute_screen-SourceCode                            | 19/06/19 9:44 PM  | File     |
| This PC                                                                          | ChamTracNghiem_2019                                 | 25/06/19 10:23 AM | File     |
| 3D Objects                                                                       | DLC Boot 2016 v3.2                                  | 09/06/19 8:56 PM  | File     |
| Desktop                                                                          | KeyDonVi                                            | 17/06/19 4:33 PM  | File     |
| Documents                                                                        | MinhChung                                           | 04/12/18 1:45 PM  | File     |
| 🖶 Downloads                                                                      | Mời bạn đọc xem đề văn THPT Quốc gia 2019 - Tuổi Tr | 25/06/19 10:36 AM | File 🗸   |
| h Music Y                                                                        | <                                                   |                   | >        |
| File <u>n</u> ame: C:\Us                                                         | ers\Dell-PC\Downloads\DangKyHocPhan2018.zip         |                   | ~        |
| Save as type:                                                                    |                                                     |                   | ~        |
|                                                                                  |                                                     |                   |          |
|                                                                                  |                                                     |                   |          |
|                                                                                  |                                                     |                   |          |
| ∧ Hide Folders                                                                   | <u>S</u> a                                          | ve Cance          | d i      |

Phần mềm chính để đăng ký có tên DangKyHocPhan2018.Exe sẽ có giao diện như sau:

|                                                            | r nương bại nộc                  | nay nigayen (boa               | IUD:/DE055C              | 2/ CI4/02000B5010K/ IV               | AC: 9040001            | 30AD3 IP: 192.106.2.51 | Host: IruongHai_Dell User: Iruo                                  | ơng Hải) —                                      | u ^         |
|------------------------------------------------------------|----------------------------------|--------------------------------|--------------------------|--------------------------------------|------------------------|------------------------|------------------------------------------------------------------|-------------------------------------------------|-------------|
| Học kỳ: 1 Năm học: 2019-2020 🛛 🕨 Thời gi                   | ian: 16/08/1                     | 9 3:02:40 Pl                   | И                        |                                      |                        |                        |                                                                  | 🤣 Hướng dẫn sử dụng                             | 2 ReConnect |
| Mã SV: Ngày sinh: Mật khẩu: E                              | Đồng ý<br>Jối mậ<br>Q<br>Điẩm TE | t khấu Close                   | LIT.                     |                                      |                        |                        |                                                                  |                                                 |             |
| -                                                          | Diem II                          | SCIL. CVI                      | nı.                      |                                      |                        |                        |                                                                  |                                                 |             |
| Đăng ký học phần Đăng ký học hè Kết quả học tập Học phí và | lịch thi Thời kh                 | óa biểu 🛛 Đăng k               | rý thi lại Tối           | t nghiệp Hướng dẫn                   |                        |                        |                                                                  |                                                 |             |
| CHƯƠNG TRÌNH ĐÀO TAO                                       | Đăng ký họ                       | ọc phần Học                    | ký: 1 Năi                | m học: 2019-202                      | 0                      |                        |                                                                  |                                                 |             |
|                                                            | – Đăng ký Sơ                     | ớm và Bình t<br>Tuốn từ ngày   | hường từ i<br>• 02/08/20 | ngày: 08/07/201                      | 9 Đên ngo<br>0/08/2010 | ày: 01/08/2019         | THÊM hoặc RẤT tán                                                | haa nhần ahưa haa)                              |             |
| II Ma HP Ien HP (IC) Diem                                  | Dang ky M                        | uộn từ ngay                    | 02/08/20                 | DANU SÁ                              | CH HOC                 |                        | HEMU NOUC BOI   10p                                              | nộc phân chữa hộc)                              |             |
|                                                            | TT                               | Lớn HP                         |                          | DANH SA                              |                        | PHAN CO KE             | HOẠCH GIANG DẠY                                                  |                                                 |             |
|                                                            |                                  | 201711                         |                          | 10000                                | 02                     | Lop (Duoi dụ l         |                                                                  |                                                 |             |
|                                                            |                                  |                                |                          |                                      |                        |                        |                                                                  |                                                 |             |
|                                                            |                                  |                                |                          |                                      |                        |                        |                                                                  |                                                 |             |
|                                                            |                                  |                                |                          |                                      |                        |                        |                                                                  |                                                 |             |
|                                                            |                                  |                                |                          |                                      |                        |                        |                                                                  |                                                 |             |
|                                                            |                                  |                                |                          |                                      |                        |                        |                                                                  |                                                 |             |
|                                                            |                                  |                                |                          | Lý do Thêm không đư                  | ược(nếu có)            |                        | Lý do Bớt không                                                  | ດັນດຸດ (ກຂຶ້ນ ດອົງ                              |             |
|                                                            | 4                                | ∯ Thêm                         | Bớt 🕀                    | Lý do Thêm không đư                  | ược(nếu có)            |                        | -Lý do Bớt không                                                 | . ອັນອຸດ (ກຈິ່ນ ດດ໌)                            |             |
|                                                            | 4                                | ∲ Thêm                         | Bớt 🐥                    | -Lý do Thêm không đu                 | ược(nếu có)            | DANH SÁC               | Lý do Bót không<br>TH HỌC PHẦN ĐÃ H                              | được (nổs có)<br>ĐĂNG KÝ                        |             |
|                                                            |                                  | ∯ Thêm<br>Mã Lớp HP            | Bớt 🗍                    | Lý do Thêm không đự<br>Phân học phần | ược(ກຣົ່ນ có) —        | DANH SÁC<br>Tên lớp    | H HỌC PHẢN ĐÃ Bơi không<br>Ngày Insert Trạng thái CV.            | được (nếu có)<br>ĐĂNG KÝ<br>HT Ngày Chính thức  |             |
|                                                            | Д<br>ТТ 1                        | ∯ Thêm<br>Mã Lớp HP            | Bớt 🖗<br>Tr              | Lý do Thêm không đư<br>ền học phần   | ແຕະ(ກຂຶ້ນ có)          | DANH SÁC<br>Tên lớp    | Lý do Bới không<br>H HỌC PHẨN ĐÃ Ì<br>Ngày Insert Trạng thải CV  | được (nhà có)<br>ĐĂNG KÝ<br>HT Ngày Chính thức  |             |
|                                                            | π                                | ∯ Thêm<br>Mã Lớp HP            | Bớt 🖗<br>Tr              | Lý do Thêm không đu<br>ên học phần   | ມອຸດ(ກຂຶ້ນ cô)         | DANH SÁC<br>Tèn lớp    | Lý do Bór không<br>H HỌC PHẢN ĐÃ ỉ<br>Ngày Insert Trạng thái CV  | được (nhà có)<br>ĐĂNG KÝ<br>HT Ngày Chính thức  |             |
|                                                            | -<br>∏ 1                         | ∜ Thêm<br>Mã Lớp HP            | Bớt 🗍                    | Lý do Thêm không đư<br>ện học phần   | ມອຸດ(ກລິ່ນ có)         | DANH SÁC<br>Tèn lớp    | Lý do Bót không<br>H HỌC PHẢN ĐÃ ỉ<br>Ngày Insert Trạng thái CV  | được (nhà có)<br>ĐĂNG KÝ<br>HT Ngày Chính thức  |             |
|                                                            |                                  | ∜ Thêm<br>Mã Lớp HP            | Bớt 🕀                    | Lý do Thêm không đư<br>ền học phần   | ມູດູະ(ຄອິ້ນ có)        | DANH SÁC<br>Tèn lớp    | Lý do Bót không<br>H HỌC PHẢN ĐÃ ỉ<br>Ngày Insert Trạng thái CV  | được (nhà có)<br>ĐĂNG KÝ<br>HT Ngày Chính thức  |             |
|                                                            | Ξ<br>T 1                         | Thêm<br>Mã Lớp HP              | Bớt 🐥<br>Tr              | Lý do Thêm không đư<br>ên học phần   | αφς(nêu có)            | DANH SÁC<br>Tên lớp    | Lý do Bót không<br>H HỌC PHẢN ĐÃ ỉ<br>Ngày Insert Trạng thái CV  | được (nhà có)<br>ĐĂNG KÝ<br>HT Ngày Chính thức  |             |
|                                                            | TT 2                             | ∜ Thèm<br>Mã Lớp HP            | Bớt 🕀                    | Lý do Thêm không đư<br>ên học phần   | ແຫຼດ(ຄສົນ cô)          | DANH SÁC<br>Tên lớp    | Lý do Bót không<br>H HỌC PHẢN ĐÃ ỉ<br>Ngày Insert Trạng thải CV  | được (nhà có)<br>ĐĂNG KÝ<br>HT Ngày Chính thức  |             |
|                                                            | T                                | <sup>↑</sup> Thêm<br>Mã Lớp HP | Bớt 🕀                    | Lý do Thêm không đi<br>ên học phần   | มจุร(กลั่น cò) —       | DANH SÁC<br>Tên lớp    | Ly do Bör không<br>H HỌC PHẢN ĐÃ I<br>Ngày Insert Trạng thải CV  | tâng: (nin cê)<br>DĂNG KÝ<br>HT Ngày Chính thức |             |
|                                                            | Tầng số tí                       | √ Thim<br>Mālóp HP             | Bớt 🖟<br>Ti              | Lý do Thêm không đư                  | มจุร(กรั้น cò) —       | DANH SÁC<br>Tên lớp    | Lý do Bör kiháng<br>H HQC PHẢN ĐÃ 3<br>Ngày Insert Trang thải CV | tâng: (nin cê)<br>DĂNG KÝ<br>HT Ngày Chính thức |             |

SV nhập đầy đủ các nội dung: **Mã sinh viên, Ngày tháng năm sinh và Mật khẩu**. Mật khẩu là chìa khóa cần bảo mật để thao tác trên phần mềm, SV tuyệt đối không cho người khác biết. **SV phải** hoàn toàn chịu trách nhiệm nếu để người khác biết mật khẩu của mình.

Lần đầu đăng nhập hoặc mới Reset mật khẩu thì Mật khẩu=Mã sinh viên, lúc này phần mềm nhận biết được và yêu cầu phải đổi mật khẩu thì mới cho thực hiện.

| Ny Chương trình đăng ký học phần theo học chế tín chỉ của                                                    | sinh viên Trường   | Đại học Tây Nguyên (Board                     | ID:/DL055C2/CN762066B9016R/ MAC: 9840BB1 | 56AB5 IP:192.168.2.31 Host:Truon        | gHai_Dell User:Trương Hải) —                | o ×        |
|----------------------------------------------------------------------------------------------------|--------------------|-----------------------------------------------|------------------------------------------|-----------------------------------------|---------------------------------------------|------------|
| Học kỳ: 1 Năm học: 2019-2020 🛛 🕨                                                                             | Thời gian: 1       | 6/08/19 3:19:52 PM                            |                                          |                                         | 🥔 Hướng dẫn sử dụng                         | C OFF line |
| Mã SV:         Ngày sinh:         Phải đổi Mật khẩu!!           19307001         14/04/2001         •••••••• | Đồng ý             | Đối mật khẩu Qose                             |                                          |                                         |                                             |            |
| Ngành học                                                                                                    | Ksor Alul          | Y khoa K19 A1                                 | Điểm TBCTL: 0 CVHT:                      |                                         |                                             |            |
| ③ 307 Y khoa                                                                                                 |                    | -                                             |                                          |                                         |                                             |            |
| Đăng ký học phần Đăng ký học hè Kết quả học tập Hợ                                                           | oc phí và lịch thị | Thời khóa biểu Đăng kứ                        | thị lại Tốt nghiệp Hướng dẫn Kiểm tra Nă | ing lực Tiếng Anh đầu khóa              |                                             |            |
|                                                                                                    | Đặn                | n ký học nhần Học k                           | ): 1 Năm kọc: 2019-2020                  |                                         |                                             | 1          |
| CHƯƠNG TRÌNH ĐÀO TẠO                                                                                         | Đản                | ig ký hộc phản hộc k<br>là ký Sớm và Bình thị | ràng từ ngày: 08/07/2019 Đấn ng          | àv: 01/08/2010                          |                                             |            |
|                                                                                                    |                    | g ký Som và Dinn ini<br>19 ký Muôn từ ngày:   | 02/08/2010 Dan ngàn 20/08/2019           | uy. 01/00/2019<br>(Chỉ cho nhán THÊM) h | oặc BẤT <sup>+</sup> lớp học phần chựa học) |            |
| 11 Ma HP Ien HP (IC)                                                                                         | Diem ^ Dun         | ig ny muộn từ nguy.                           | Thay đổi mật khẩu sinh viên 🛛 🗙          |                                         | oặc BOI   tốp hộc phân chữa hộc)            |            |
| 2 KC211022 Sinn noc dai curong(2.0)                                                                          |                    |                                               | Mã sinh viên                             | PHAN CO KE HOẠCH                        | GIANG DẠY                                   |            |
| 3 KC211043 Di truyền V học(3 0)                                                                              | T                  | T Lớp HP                                      | 19307001                                 | Lớp (Buổi dự kiến)                      | GV                                          |            |
| 4 KC211044 Hóa học đại cượng(3.0)                                                                            |                    |                                               | Ho và tên sinh viên                      |                                         |                                             |            |
| 5 ML211020 Nguyên lý cơ bản 1(2.0)                                                                           |                    |                                               | Keor Alu                                 |                                         |                                             |            |
| 6 ML211021 Nguyên 1ý cơ bản 2(3.0)                                                                           |                    |                                               | họ biết mật khận cũ                      |                                         |                                             |            |
| 7 SP211011 Giáo dục thể chất 1(1.0)                                                                          |                    |                                               |                                          |                                         |                                             |            |
| 8 SP211014 Tâm lý học đại cương(2.0)                                                                         |                    |                                               | V 64 3 4 2 m 4 4                         |                                         |                                             |            |
| 9 FL211020 Tiếng Anh 1(2.0)                                                                                  |                    |                                               | матклай шөт                              |                                         |                                             |            |
| 10 KC211016 Lý sinh(2.0)                                                                                     |                    |                                               |                                          | tt khẩu)                                | Lý do Bớt không được (nếu có)               |            |
| 11 ML211002 Tư tưởng Hồ Chi Minh(2.0)                                                                        |                    | 🚑 🖑 Thêm                                      | Xác nhận lại mật khẩu mới                | ấu trước khi sử dụng!                   |                                             |            |
| 12 QP211006 Công tác quốc phòng - An ninh(2.0                                                                |                    |                                               | •••••                                    | DANH SÁCH HOC                           | PHẢN ĐÃ ĐĂNC KÝ                             |            |
| 13 QP211007 Quân sự chung, chiến thuật, KT bắt                                                               |                    | -                                             |                                          | DAMI SACI IQC                           |                                             |            |
| 14 QP211008 Đường lôi quốc phòng và an ninh c                                                                |                    | I Ma Lop HP                                   | OK Cancel                                | Ten lop Ngay Inse                       | ert Trạng thai CVHT Ngay Chinh thức         |            |
| 15 QP211009 Hiệu biệt chung vệ quân, binh chún                                                               |                    |                                               |                                          |                                         |                                             |            |
| 16 SP211012 Giáo dục thể chất 2(1.0)                                                                         |                    |                                               |                                          |                                         |                                             |            |
| 17 YD212001 Giai phau 1(3.0)                                                                                 |                    |                                               |                                          |                                         |                                             |            |
| 18 FL211021 Heng Ann 2(2.0)                                                                                  |                    |                                               |                                          |                                         |                                             |            |
| 20 SP211013 Giáo dục thể chất 2(1.0)                                                                         |                    |                                               |                                          |                                         |                                             |            |
| 21 VD212002 Giải nhẫu 2(4.0)                                                                                 |                    |                                               |                                          |                                         |                                             |            |
| 22 YD212004 Mô phôi(4.0)                                                                                     |                    |                                               |                                          |                                         |                                             |            |
| 23 YD212006 Sinh lý học 1(3.0)                                                                               |                    |                                               |                                          |                                         |                                             |            |
| 24 YD212013 Tâm lý y hoc – Y đức(1.0)                                                                        |                    |                                               |                                          |                                         |                                             |            |
| 25 YD212032 Miễn dịch đại cương(2.0)                                                                         | mên                |                                               |                                          |                                         |                                             |            |
|                                                                                                    | v Ion              | g so tin chi dang ky                          | 0                                        |                                         |                                             |            |

Nhập mật khẩu cũ, nhập mật khẩu mới và xác nhận mật khẩu mới, sau đó nhấn OK để đổi Mật khẩu.

Sau khi đổi mật khẩu thành công, phải nhập lại mật khẩu mới vào ô Mật khẩu rồi chọn Đồng ý để tiếp tục đăng ký.

Sinh viên chỉ thực hiện đăng ký khi còn thời hạn và nhập đúng thông tin. Nếu nhập sai mật khẩu sẽ không cho thực hiện

| Hocky: I No                                                                                                    | im hoc: 2019-2020 d b                                                                                                    | Thời c                                                                                            | dan.      | 16/08/1              | 9 3-25-52 PM                          | И            |                                                               |                            |                                          |                      |                                                  | A                                      |                 |          |
|----------------------------------------------------------------------------------------------------|----------------------------------------------------------------------------------------------------|---------------------------------------------------------------------------------------------------|-----------|----------------------|---------------------------------------|--------------|---------------------------------------------------------------|----------------------------|------------------------------------------|----------------------|--------------------------------------------------|----------------------------------------|-----------------|----------|
| 190 Ny. 1 110                                                                                                    | um ngc. 2019-2020 4 P                                                                                                    | Inorg                                                                                             | iun.      | 10,00,1              |                                       | · ·          |                                                               |                            |                                          |                      |                                                  | N HUO                                  | ng dan su dùng  | UPP line |
| Mã SV: Ngày                                                                                                    | sinh: Mật khâu sai!!                                                                                                    |                                                                                                   | Đồng ý    | Đối mà               | ật khẩu <b>Close</b>                  |              |                                                               |                            |                                          |                      |                                                  |                                        |                 |          |
| 19307001 14/04/2                                                                                                    | .001                                                                                                    |                                                                                                   | <u> </u>  | e e                  | <sup>≪</sup> <b>.</b>                 |              |                                                               |                            |                                          |                      |                                                  |                                        |                 |          |
| Ngành học                                                                                                    |                                                                                                    | Ks                                                                                                | or Alu    | ıl Y                 | khoa K19 A1                           | Điểm T       | BCTL: 0 CVHT:                                                 |                            |                                          |                      |                                                  |                                        |                 |          |
| ③ 307 Y khoa                                                                                                    |                                                                                                    |                                                                                                   |           | -                    |                                       |              |                                                               |                            |                                          |                      |                                                  |                                        |                 |          |
| Đăng ký học phần                                                                                                    | Đăng ký học hệ Kết quả học tập                                                                                                    | Hoc phiv                                                                                          | à lịch th | i Thời kh            | hóa biểu Đăng k                       | ý thilai Tốt | nghiêp Hướng dẫn                                              | Kiểm tra Năn               | g lực Tiếng Anh đ                        | ầu khóa              |                                                  |                                        |                 |          |
|                                                                                                    |                                                                                                    |                                                                                                   | Ðð        | ina ký h             | ac phần Học                           | kỳ: 1 Năn    | hoc: 2019-2020                                                |                            | 0. 0                                     |                      |                                                  |                                        |                 |          |
| CHU                                                                                                    | ƠNG TRÌNH ĐÀO TẠO                                                                                                    | )                                                                                                 | Đả        | ing ký n<br>ina ký S | ớn và Rình t                          | hưởng từ s   | $n \dot{n} \dot{n} \dot{n} \dot{n} \dot{n} \dot{n} \dot{n} n$ | Đấn ngà                    | w. 01/08/2010                            |                      |                                                  |                                        |                 |          |
| TT NO UD                                                                                                    | The UB (TO)                                                                                                    | Diàm                                                                                              |           | ing ký S<br>ino ký M | Auôn từ ngày                          | · 02/08/20   | 10 Dán ngàn: 20                                               | 08/2010                    | (Chỉ cho nhới                            |                      | hožo BÁTt lá                                     | haa nhầu a                             | hura hoc)       |          |
|                                                                                                    | Sinh has dri surma(2.0)                                                                                                    | Diem                                                                                              |           | ing ky n             | aușn în nguy.                         | 02/08/20     | 19 Den nguy. 30                                               | 08/2019                    | (Chi cho phep                            | , <b>, , , , ,</b> , |                                                  | , nộc phân c                           | nuu nọc)        |          |
| 2 KC211022                                                                                                    | Sinh học đại cương(2.0)                                                                                                    |                                                                                                   | _         |                      |                                       |              | DANH SÁC                                                      | CH HỌC I                   | PHÁN CÓ KẾ                               | E HOẠCH              | I GIANG DẠY                                      |                                        |                 |          |
| 2 KC211027                                                                                                    | Di truyền V hao(2.0)                                                                                                    |                                                                                                   |           | TT                   | Lớp HP                                |              | Tên HP (TC)                                                   | SL                         | Lớp (Buổi đự                             | r kiến)              | GV                                               |                                        |                 |          |
| 4 KC211044                                                                                                    | Háa học đại cượng(3.0)                                                                                                    |                                                                                                   |           |                      |                                       |              |                                                               |                            |                                          |                      |                                                  |                                        |                 |          |
| 4 K0211044                                                                                                    |                                                                                                    |                                                                                                   |           |                      |                                       |              |                                                               |                            |                                          |                      |                                                  |                                        |                 |          |
| NIL211020                                                                                                    | Nguyen ly criban 1(20)                                                                                                    |                                                                                                   |           |                      |                                       |              |                                                               |                            |                                          |                      |                                                  |                                        |                 |          |
| 5 ML211020<br>6 ML211021                                                                                                    | Nguyên lý cơ bản 1(2.0)<br>Nguyên lý cơ bản 2(3.0)                                                                                                    |                                                                                                   |           |                      |                                       |              |                                                               |                            |                                          |                      |                                                  |                                        |                 |          |
| 6 ML211020<br>7 SP211011                                                                                                    | Nguyên lý cơ bản 1(2.0)<br>Nguyên lý cơ bản 2(3.0)<br>Giáo đục thể chất 1(1.0)                                                                                                    |                                                                                                   |           |                      |                                       |              |                                                               |                            |                                          |                      |                                                  |                                        |                 |          |
| 5 ML211020<br>6 ML211021<br>7 SP211011<br>8 SP211014                                                                                                    | Nguyên lý cơ bản 1(2.0)<br>Nguyên lý cơ bản 2(3.0)<br>Giáo dục thể chất 1(1.0)<br>Tâm lý học đại cương(2.0)                                                                                                    |                                                                                                   |           |                      |                                       |              |                                                               |                            |                                          |                      |                                                  |                                        |                 |          |
| 5 ML211020<br>6 ML211021<br>7 SP211011<br>8 SP211014<br>9 FL211020                                                                                                    | Nguyên lý cơ bản 1(2.0)<br>Nguyên lý cơ bản 2(3.0)<br>Giáo dục thể chất 1(1.0)<br>Tâm lý học đại cương(2.0)<br>Tiếng Anh 1(2.0)                                                                                                    |                                                                                                   |           |                      |                                       |              |                                                               |                            |                                          |                      |                                                  |                                        |                 |          |
| 5 ML211020<br>6 ML211021<br>7 SP211011<br>8 SP211014<br>9 FL211020<br>10 KC211016                                                                                                    | Nguyên lý cơ bản 1(2.0)<br>Nguyên lý cơ bản 2(3.0)<br>Giáo dục thể chất 1(1.0)<br>Tâm lý học đại cương(2.0)<br>Tiếng Anh 1(2.0)<br>Lý sinh(2.0)                                                                                                    |                                                                                                   |           |                      |                                       |              | Lý do không cho đảng l                                        | rý (Sai mật khẩ            | iu)                                      |                      | Lý do Bớt khôn                                   | ; được (nấu có)                        |                 |          |
| <ul> <li>5 ML211020</li> <li>6 ML211021</li> <li>7 SP211011</li> <li>8 SP211014</li> <li>9 FL211020</li> <li>10 KC211016</li> <li>11 ML211002</li> </ul>                                                                                                    | Nguyên tý cơ bản (2.0)<br>Nguyên tý cơ bản (2.0)<br>Giáo dục thể chất (1.0)<br>Tâm lý học đại cương(2.0)<br>Tiếng Anh (2.0)<br>Lý sinh(2.0)<br>Tư tướng Hồ Chi Minh(2.0)                                                                                                    |                                                                                                   |           | Ē                    | A. Think                              | D4 A         | Lý do không cho đáng l                                        | tý (Sai mật khẩ<br>Sai mật | iu)<br>khẩu!                             |                      | Lý do Bớt khôn                                   | được (nếu có)                          |                 |          |
| 5         ML211020           6         ML211021           7         SP211011           8         SP211014           9         FL211020           10         KC211016           11         ML211002           12         QP211006                                                                                                    | Nguyèn lý cơ bản (2,0)           Nguyền lý cơ bản (2,3)           Giáo đục thể chất (1,0)           Tăm lý học đại cương(2,0)           Tiếng Anh (2,0)           Lý sinh(2,0)           Tư tường Hồ Chi Minh(2,0)           Công tác quốc phòng - An ninh(2,0)                                                                                                    | 0                                                                                                 |           | 4                    | ∜ Thêm                                | Bót 🕀        | Lý do không cho đảng k                                        | ý (Sai mật khả<br>Sai mật  | īo)<br>khẩu!                             |                      | Lý do Bớt khôn                                   | ຽ ອັນອຸດ (ກຂຶ້ນ có)                    |                 |          |
| <ul> <li>ML211020</li> <li>ML211021</li> <li>SP211011</li> <li>SP211014</li> <li>FL211020</li> <li>KC211016</li> <li>ML211002</li> <li>QP211006</li> <li>QP211006</li> </ul>                                                                                                    | Nguyên tý cơ bản (2,0)<br>Nguyên tý có bản (2,0)<br>Giáo dục thể chất (1,0)<br>Tăm tý học đại cương(2,0)<br>Tiếng Anh (2,0)<br>Lý sinh(2,0)<br>Từ trừng Hỗ Chi Minh(2,0)<br>Công tác quốc phòng - An ninh(2)<br>Quân sự chung, chiến thuật, KT bi                                                                                                    |                                                                                                   |           | 3                    | ∜ Thêm                                | Bót 🔆        | Lý do không cho đảng l                                        | rý (Sai mật khẩ<br>Sai mật | is)<br>khẩu!<br>DANH SẢ                  | сн нос               | Lý do Bớt khôn<br>PHẢN ĐÃ                        | , được (nếu có)<br>ĐĂNG KÝ             |                 |          |
| <ul> <li>ML211020</li> <li>ML211021</li> <li>SP211011</li> <li>SP211014</li> <li>FL211020</li> <li>KC211016</li> <li>ML211002</li> <li>QP211006</li> <li>QP211007</li> <li>QP211008</li> </ul>                                                                                                    | Nguyên tý cơ bản (2,0)<br>Nguyên tý cơ bản (2,0)<br>Giáo dục thể chất (1,0)<br>Tiến tý học đại cương(2,0)<br>Tiếng Anh (2,0)<br>Tự tưởng Hồ Chi Minh(2,0)<br>Công tác quốc phông - An ninh(2)<br>Quân sự chung, chiến thuật, KT bủ                                                                                                    |                                                                                                   |           | <b>₽</b>             | ∯ Thêm<br>Mã Lớp HP                   | Bớt 🏠        | Lý đo không cho đảng k<br>n học phần                          | ý (Sai mật khẩ<br>Sai mật  | iu)<br>khẩu!<br>DANH SẤU<br>Tên lớp      | CH HỌC<br>Ngày In:   | Lý do Bớt khôn<br>PHÂN ĐÃ<br>sett Trạng thái CV  | ; được (nếu có)<br>ĐĂNG KÝ<br>HI Ngày  | ?<br>Chinh thức |          |
| 5         ML211020           6         ML211021           7         SP211011           8         SP211014           9         FL211020           10         KC211016           11         ML211002           12         QP211006           13         QP211008           15         QP211009                                                                                                    | Nguyên tý cơ bản (2,0)<br>Nguyên tý cơ bản (2,0)<br>Giảo dực thể chất (1,0)<br>Tiến tỷ học đại cương(2,0)<br>Tiếng Anh (2,0)<br>Lý sinh(2,0)<br>Từ tưởng Hồ Chỉ Minh(2,0)<br>Công tác quốc phông - An ninh(2,<br>Quân sự chung, chiến thuật, KT bủ<br>Đường biế quốc phông và an ninh.<br>Hiểu biết chung về quản, binh chủ                                                                                                    | 0<br>ti                                                                                           |           | <b>∂</b>             | ∜ Thêm<br>Mã Lớp HP                   | Bớt 🏠<br>Tê  | Lý do không cho đảng l<br>n học phân                          | ý (Sai mật khả<br>Sai mật  | ie)<br>khẩu!<br>DANH SÁ<br>Tên lớp       | CH HỌC<br>Ngày Int   | Lý do Bót khôn<br>PHẦN ĐÃ<br>sert Trạng thái C   | ; được (nếu có)<br>ĐĂNG KÝ<br>HT Ngày  | Chính thức      |          |
| 5         ML211020           6         ML211021           7         SP211011           8         SP211014           9         FL211020           10         KC211016           11         ML211002           12         QP211006           13         QP211007           14         QP211008           15         QP211009           16         SP211012                                                                                                    | Nguyên tý có bản (2,0)<br>Nguyên tý có bản (2,0)<br>Giáo dục thể chất (1,0)<br>Tăm tý học đại cương(2,0)<br>Tiếng Anh (2,0)<br>Lý sinh(2,0)<br>Từ trồng Hỗ Chỉ Minh(2,0)<br>Công tác quốc phông - An minh(2)<br>Quân sự chung, chiến thuật, KT bị<br>Đường lối quốc phông và an minh.<br>Hiểu biết chung về quân, binh chấ<br>Giáo dực thể chất 2(1,0)                                                                                                    |                                                                                                   |           | <i>Ξ</i>             | <sup>↓</sup> Thêm<br>Mã Lớp HP        | Bớt 🖗<br>Tế  | Lý do không cho đảng t<br>n học phần                          | ý (Sai mật khẩ<br>Sai mật  | in)<br>khắu!<br>DANH SÂU<br>Tên lớp      | CH HỌC<br>Ngày Int   | Lý do Bôt khôn<br>2 PHẦN ĐÃ<br>sert Trạng thái C | ; được (nếu có)<br>ĐĂNG KÝ<br>HT Ngày  | Chinh thức      |          |
| 5         ML211020           6         ML211021           7         SP211011           8         SP211014           9         FL211020           10         KC211016           11         ML211022           12         QP211007           14         QP211008           15         QP211001           16         SP211012           17         YD212001                                                                                                    | Nguyên tý có bản (2,0)<br>Nguyên tý có bản (2,0)<br>Giáo dục thể chất (1,0)<br>Tăm tý học đại cương(2,0)<br>Tiếng Anh (2,0)<br>T tr tưởng Hỗ Chi Minh(2,0)<br>Công tác quốc phòng - An ninh(2,<br>Quân sự chung, chiến thuật, KT bi<br>Đường lối quốc phòng và an ninh<br>Hiểu biết chung về quản, binh chủi<br>Giáo dục thể chất (1,0)<br>Giải phủa (1,0)                                                                                                    |                                                                                                   |           | <b>∂</b> j<br>∏      | <sup>∰</sup> Thêm<br><b>Mã Lớp HP</b> | Bớt 🖗<br>Tê  | Lý do không cho đặng là<br>n học phần                         | ∹ý (Saimật khẩ<br>Saimật   | is)<br>khắu!<br>DANH SÂU<br>Tên lớp      | CH HỌC<br>Ngày In:   | Lý do Bet khén<br>PHẢN ĐẢ<br>sett Trạng thếi CV  | t được (nắo có)<br>ĐĂNG KÝ<br>HT Ngày  | chính thức      |          |
| 5         ML211020           6         ML211021           7         SP211011           8         SP211014           9         FL211020           10         KC211016           11         ML211020           12         QP211006           13         QP211007           14         QP211008           15         QP211009           16         SP211012           17         YD212001           18         FL211021                                                                                                    | Nguyên tý có bản (2,0)<br>Nguyên tý có bản (2,0)<br>Giáo dục thể chất (1,0)<br>Tiến tý học đại cương(2,0)<br>Tiếng Anh (2,0)<br>Tý sinh(2,0)<br>Tư tưởng Hồ Chỉ Minh(2,0)<br>Công tác quốc phông - An ninh(2)<br>Quân sự chung, chiến thuật, KT bủ<br>Đường lối quốc phông và an ninh-<br>Hiểu biết chung về quân, binh chủ<br>Giái phâu (1,0)<br>Tiếng Anh (2,0)                                                                                                    | 0<br>iz<br>iz<br>n                                                                                |           | Ду<br>П              | ∜ Thêm<br>Mã Lớp HP                   | Bớt 🖗<br>Tê  | Lý do không cho đảng k<br>n học phần                          | ∵ý (Saimật khi<br>Saimật   | io)<br><mark>DANH SÁ</mark> (<br>Tên lớp | CH HỌC<br>Ngày In:   | Lý do Bởi khôn<br>PHẢN ĐÃ<br>sett Trạng thái C   | t được (nếu có)<br>ĐĂNG KÝ<br>HT Ngây  | ?<br>Chinh thức |          |
| 5 NL211020<br>6 NL211021<br>7 SP211011<br>8 SP211014<br>9 FL211020<br>10 KC211016<br>11 NL211002<br>12 QP211007<br>13 QP211007<br>14 QP211008<br>15 QP211009<br>16 SP211012<br>17 YD212001<br>18 FL211021<br>19 NL211003                                                                                                    | Nguyên lý có bản (2,0)<br>Nguyên lý có bản (2,0)<br>Giáo dục thể chất (1,0)<br>Tăm lý học đại cương(2,0)<br>Tiếng Anh (2,0)<br>Lý sinh(2,0)<br>Từ tướng Hỗ Chi Minh(2,0)<br>Công tác quốc phông - An minh(2)<br>Quân sự chung, chiến thuật, KT bị<br>Đường lối quốc phông và an minh<br>Hiểu biết chung về quân, binh chủ<br>Giáo dục thể chất (2,0)<br>Tiếng Anh 2(2,0)<br>Đường lối cách mạng của Đảng Cộ                                                                                                    |                                                                                                   |           | <u>а</u> р<br>п      | ↓ Thêm<br>Mã Lớp HP                   | Bớt 🖗<br>Tê  | Lý do không cho đảng l<br>n học phần                          | rý (Sai mật khi<br>Sai mật | ia)<br>khẩu!<br>DANH SẤt<br>Tên lớp      | CH HỌC<br>Ngày In:   | Lý do Bot khôn<br>PHẨN ĐĂ<br>sett Trạng thái Ct  | , được (nếu có)<br>ĐĂNG KÝ<br>HT Ngày  | Chinh thức      |          |
| 5         ML211020           6         ML211021           7         SP211011           8         SP21101           9         FL211020           10         KC211016           11         ML211022           12         QP211006           13         QP211007           14         QP211008           15         QP211001           16         SP211012           17         YD212001           18         FL21102           19         ML211003           20         SP211013                                                                                                    | Nguyên tý có bản (2,0)<br>Nguyên tý có bản (2,0)<br>Giáo dục thể chất (1,0)<br>Tăm tý học đại cương(2,0)<br>Triếng Anh (2,0)<br>Lý sinh(2,0)<br>Công tác quốc phông - An ninh(2)<br>Quân sự chung, chiến thuật, KT bi<br>Đường lối quốc phông và an ninh.<br>Hiểu biết chung về quân, binh chủ<br>Giáo dục thể chất 2(1,0)<br>Giái phẩu (3,0)<br>Tiếng Anh (2,0)<br>Đường lối cách mang của Đăng Cế<br>Giáo dục thể chất 3(1,0)                                                                                                    |                                                                                                   | Þ         | Ξŋ<br>π              | ∛ Thèm<br>Mã Lớp HP                   | Bớt 🗍<br>Tế  | Lý do không cho đặng là<br>n học phần                         | rý (Sai mật khi<br>Sai mật | io)<br>khẩu:<br>DANH SÁU<br>Tên lớp      | CH HỌC<br>Ngày In:   | Lý do Bet khén<br>PHẢN ĐÃ<br>sett Trạng thải C   | t được (nến có)<br>ĐĂNG KÝ<br>HT Ngày  | 7<br>Chinh thức |          |
| 5         ML211020           6         ML211021           7         SP211011           8         SP211014           9         FL211020           10         KC211016           11         ML211020           12         QP211006           13         QP211007           14         QP211007           15         QP211007           16         SP211017           17         YD212001           18         FL211021           19         ML211003           20         SP211013           21         YD212002                                                                                                    | Nguyên lý có bản (2,0)<br>Nguyên lý có bản (2,0)<br>Giáo dục thể chất (1,0)<br>Tiếng Anh (2,0)<br>Tiếng Anh (2,0)<br>Từ trừng Hồ Chỉ Minh(2,0)<br>Công tác quốc phông - An ninh(2,<br>Quân sự chung, chiến thuật KT bỉ<br>Đường lối quốc phòng và an ninh<br>Hiểu biết chung về quản, binh chủ<br>Giái phâu (1,0)<br>Tiếng Anh (2,0)<br>Đường lối cách mạng của Đảng Cộ<br>Giáo dục thể chất (1,0)<br>Giái phâu (2,0)                                                                                                    |                                                                                                   |           | <b>Ξ</b> 9<br>Π      | ∜ Thêm<br>Mã Lớp HP                   | Bớt 🏠        | Lý do không cho đặng l<br>n học phần                          | sý (3ai mật khả<br>Sai mật | ie)<br>khẩu!<br>DANH SÂ(<br>Tên lớp      | CH HỌC<br>Ngày In    | Lý do Bôt khôn<br>PHẢN ĐÂ<br>sert Trạng thải Cũ  | r được (nếs có)<br>ĐĂNG KÝ<br>HT Ngày  | (<br>Chinh thức |          |
| 5         NL211020           6         ML211021           7         SP211011           8         SP211014           9         FL211020           10         KC211016           11         ML211020           12         QP211006           13         QP211007           14         QP211008           15         QP211009           16         SP211012           17         YD212001           18         FL211021           19         ML211003           20         SP211012           21         YD212004                                                                                                    | Nguyên yi co bản (2,0)<br>Nguyên yi co bản (2,0)<br>Giáo dục thể chất (1,0)<br>Tiến yi học đại cương(2,0)<br>Tiếng Anh (2,0)<br>Lý sinh(2,0)<br>Tư tưởng Hồ Chỉ Minh(2,0)<br>Công tác quốc phông và an ninh.<br>Hiểu biết chung về quận, bình chủ<br>Giái phầu (1,0)<br>Tiếng Anh 2(2,0)<br>Đường lối cách mạng của Đảng Cộ<br>Giái phầu (2,0)<br>Đường lối cách mạng của Đảng Cộ<br>Giái phầu (2,0)                                                                                                    |                                                                                                   |           | Э́р<br>П             | ∯ Thêm<br>Mã Lớp HP                   | Bớt 🏠        | Lý do không cho đảng t                                        | rý (Sai mật khi<br>Sai mật | ia)<br>khiau!<br>DANH SÂU<br>Tên lớp     | CH HỌC<br>Ngày In:   | Lý do Bôt khôn<br>PHẢN ĐÃ<br>Sert Trạng thếi CV  | (dure (aks cé)<br>ĐĂNG KÝ<br>HT Ngày   | chinh thức      |          |
| 5         NL211020           6         ML211021           7         SP211011           8         SP21101           9         F212102           10         KC211016           11         ML211022           12         QP211006           13         QP211008           15         QP211008           16         SP211012           17         YD212001           18         FL211021           19         ML211003           20         SP211013           21         YD212004           23         YD212004                                                                                                    | Nguyên lý có bản (2,0)<br>Nguyên lý có bản (2,0)<br>Giáo dục thể chất (1,0)<br>Tăm lý học đại cương(2,0)<br>Tiếng Anh (2,0)<br>Lý sinh(2,0)<br>Từ trừng Hỗ Chỉ Minh(2,0)<br>Công tác quốc phông - An minh(2)<br>Quân sự chung, chiến thuật, KT bỉ<br>Đường lối quốc phông và an minh.<br>Hiểu biết chung về quân, binh chất<br>Giáo dục thể chất 2(1,0)<br>Tiếng Anh (2,0)<br>Đường lối cách mang của Đăng Cô<br>Giáo dục thể chất 3(1,0)<br>Giái phíu (4,0)<br>Sinh lý học 1(3,0)                                                                                                    | 0<br>in<br>c<br>c<br>c<br>c<br>c<br>c<br>c<br>c<br>c<br>c<br>c<br>c<br>c<br>c<br>c<br>c<br>c<br>c |           | Дэ<br>TT             | ∜ Thêm<br>Mã Lớp HP                   | Bớt 🏠<br>Tê  | Lý do không cho đing k                                        | sý (Sai mật khi<br>Sai mật | in)<br>khẩu:<br>DANH SẤU<br>Tên lớp      | CH HỌC<br>Ngày In:   | Lý do Bet khén<br>PHẢN ĐÀ<br>sett Trang thải C   | ; được (nếs có)—<br>ĐĂNG KỨ<br>Hĩ Ngày | 7<br>Chinh thức |          |
| 5         ML211020           6         ML211021           7         SP211011           8         SP21101           9         FL211021           10         KC211016           11         ML211020           12         QP211006           13         QP211007           14         QP211007           15         QP211001           16         SP211012           17         YD212001           18         FL211021           19         ML211003           20         SP211012           21         YD212001           22         YD212004           23         YD212006           24         YD212006           24         YD212006 | Nguyên lý có bản (2,0)<br>Nguyên lý có bản (2,0)<br>Giáo dục thể chất (1,0)<br>Tim lý học đại cương(2,0)<br>Tiếng Anh (2,0)<br>Lý sinh(2,0)<br>Công tác quốc phòng - An ninh(2,1)<br>Quân sự chung, chấn thuật, KT bỉ<br>Đường lối quốc phòng và an ninh-<br>Hiểu biết chung về quản, binh chủ<br>Giáo dục thể chất (21,0)<br>Giáo thự thể chấn (2,0)<br>Đường lối cách mạng của Đảng Cộ<br>Giáo dục thể chất (1,0)<br>Giáo thể chất (1,0)<br>Giáo thể chất (1,0)<br>Sinh lý học (1,3)<br>Tiếng Xinh (2,0)<br>Tânh (2,0)<br>Sinh lý học (3,0)<br>Tânh (2,0)<br>Tânh (2,0)<br>Sinh lý học (3,0)<br>Tânh (2,0) |                                                                                                   |           | Д<br>П               | <sup>#</sup> √ Thêm<br>Mã Lớp HP      | Bớt 🏠<br>Tê  | Lý do không cho đặng là<br>n học phần                         | rý (Sai mật khả<br>Sai mật | is)<br>khiat<br>DANH SÁU<br>Tèn lớp      | Ngày Int             | Lý do Bot khôn<br>PHẢN ĐẢ<br>sert Trạng thải C   | (Auro: (nin co)<br>ĐĂNG KỨ<br>Hĩ Ngày  | 7<br>Chinh thức |          |

#### Hình sau xác định SV đã nhập đúng thông tin

| 🕷 Chương trình đăn                 | g ký học phần theo học chế tín chỉ của si | inh viên T | rường Đại học | Tây Nguyên (Boan   | dID:/DL055C2 | /CN762066B9016R/ MA   | C: 9840BB1  | 56AB5 IP:192.168.2.31 Host:Tr | uongHai_Dell User:Trương | Hải) —              | o ×        |
|------------------------------------|-------------------------------------------|------------|---------------|--------------------|--------------|-----------------------|-------------|-------------------------------|--------------------------|---------------------|------------|
| Học kỳ: 1 Nă                       | m học: 2019-2020 🔺 🕨 Ti                   | hời gia    | n: 16/08/1    | 19 3:39:54 PM      | 1            |                       |             |                               |                          | 🤣 Hướng dẫn sử dụng | 🔁 OFF line |
| Mã SV: Ngày :<br>19307001 14/04/20 | sinh: Mật khẩu:<br>101 •••••              | Đồr        | ngý Đốim<br>( | ật khẩu Close      |              |                       |             |                               |                          |                     |            |
| Ngành học                          |                                           | Ksor       | Alul Y        | khoa K19 A1        | Điểm T       | BCTL: 0 (VHT:         |             |                               |                          |                     |            |
| Đăng ký học phần                   | Đăng ký học hè Kết quả học tập Học        | phi và lịc | ch thi Thời k | hóa biểu 🛛 Đăng ký | thi lại Tốt  | nghiệp Hướng dẫn l    | Kiểm tra Nă | ng lực Tiếng Anh đầu khóa     |                          |                     |            |
|                                    |                                           | [          | Đăng ký h     | loc phần Học l     | kỳ: 1 Năn    | 1 hoc: 2019-2020      |             |                               |                          |                     |            |
| CHUC                               | <b>JNG TRINH ĐẠO TẠO</b>                  |            | Đăng ký S     | ốm và Bình th      | urờng từ n   | gày: 08/07/2019       | Đến ng      | ày: 01/08/2019                |                          |                     |            |
| TT Mã HP                           | Tên HP (TC) Đ                             | iêm ^      | Đăng ký M     | Auôn từ ngày:      | 02/08/20     | 19 Đến ngày: 30/      | 08/2019     | (Chỉ cho phép THÊM            | t⊥hoăc BÓT† lớp hơ       | oc phần chưa học)   |            |
| 1 KC211022                         | Sinh học đại cương(2.0)                   |            |               |                    |              | DANH SÁC              | н нос       | PHÁN CÓ KẾ HOA                | TH CLANG DAY             |                     |            |
| 2 KC211027                         | Tin học đại cương(2.0)                    |            | TT            | Lán LID            |              | The UP (TC)           |             |                               |                          |                     | 4          |
| 3 KC211043                         | Di truyền Y học(3.0)                      |            |               | 11022 37300        | Sinh hor     | dai curcura (2.0/0.0) | 0/130       | V khoa K19 A1 O               | Nguyễn Thị Thụ           |                     | <u> </u>   |
| 4 KC211044                         | Hóa học đại cương(3.0)                    |            | 2 KC2         | 11022_39391        | Sinh hor     | dai cirong (2.0/0.0)  | 2/130       | Strpham Sinh hoc K19 (Chi     | Trần Thị Kim Thị         |                     |            |
| 5 ML211020                         | Nguyên lý cơ bản 1(2.0)                   |            | 3 KC2         | 11022_38127        | Sinh hor     | ai cuong (2.0/0.0)    | 3/130       | Bảo vệ thực vật K19 (Sáng )   | Nguyễn Hữu Kiên          |                     |            |
| 6 ML211021                         | Nguyên lý cơ bản 2(3.0)                   |            | 4 KC2         | 11022 38132        | Sinh hoo     | dai curong (2.0/0.0)  | 15/130      | Khoa học cây trồng K19 (Sá    | ns Nguyễn Hữu Kiên       |                     |            |
| 7 SP211011                         | Giáo dục thê chât 1(1.0)                  |            | 5 KC2         | 11022 39775        | Sinh hoo     | đai cương (2.0/0.0)   | 2/130       | CN- Thú y K19 (Chiều )        | Nguyễn Thi Thủy          |                     |            |
| 8 SP211014                         | Tâm lý học đại cương(2.0)                 |            | 6 KC2         | 11022 39783        | Sinh học     | đại cương (2.0/0.0)   | 2/130       | Thú y K19 (Chiều )            | Nguyễn Thị Thủy          |                     |            |
| 9 FL211020                         | Tiêng Anh 1(2.0)                          |            |               | _                  |              |                       |             |                               |                          |                     | •          |
| 10 KC211016                        | Ly sinh(2.0)                              |            |               |                    |              | -Lý do Thêm không đượ | c (nëu có)  |                               | Lý do Bớt không đượ      | rc (nêu cô)         |            |
| 11 ML211002                        | Chaptie min the three An night?           | _          |               | 븆 Thêm             | Bớt 🛉        |                       |             |                               |                          |                     |            |
| 12 QF211000                        | Cong tac quốc phống - An hình(2.0         |            |               |                    |              |                       |             | DANH SÁCH HO                  | OC PHẦN ĐÃ ĐĂ            | ÍNG KÝ              |            |
| 14 OP211007                        | During thi guốc phòng và an ninh g        |            | TT            | Mã Lớp HP          | Tê           | n học phần            |             | Tên lớp Ngày                  | Insert Trang thái CVHT   | Ngày Chinh thức     |            |
| 15 OP211009                        | Hiểu biết chung về quận binh chún         |            | Þ             |                    |              | · •                   |             | 1 07                          |                          |                     |            |
| 16 SP211012                        | Giáo dục thể chất 2(1 0)                  |            |               |                    |              |                       |             |                               |                          |                     |            |
| 17 YD212001                        | Giải phẫu 1(3.0)                          |            |               |                    |              |                       |             |                               |                          |                     |            |
| 18 FL211021                        | Tiếng Anh 2(2.0)                          |            |               |                    |              |                       |             |                               |                          |                     |            |
| 19 ML211003                        | Đường lối cách mang của Đảng Côr          |            |               |                    |              |                       |             |                               |                          |                     |            |
| 20 SP211013                        | Giáo dục thể chất 3(1.0)                  |            |               |                    |              |                       |             |                               |                          |                     |            |
| 21 YD212002                        | Giải phẫu 2(4.0)                          |            |               |                    |              |                       |             |                               |                          |                     |            |
| 22 YD212004                        | Mô phôi(4.0)                              |            |               |                    |              |                       |             |                               |                          |                     |            |
| 23 YD212006                        | Sinh lý học 1(3.0)                        |            |               |                    |              |                       |             |                               |                          |                     |            |
| 24 YD212013                        | Tâm lý y học – Y đức(1.0)                 |            |               |                    |              |                       |             |                               |                          |                     |            |
| 25 YD212032                        | Miễn dịch đại cương(2.0)                  |            | Tổng cấ t     | ín chỉ đặng lợ     |              |                       |             |                               |                          |                     |            |
|                                    |                                           | ~          | rong so t     | in chi dang Ky     | • 0          |                       |             |                               |                          |                     |            |

2.3. Đăng ký bằng phần mềm DangKyHocPhan.Exe tại phòng máy của Trung tâm thông tin: Phần mềm DangKyHocPhan.Exe sẽ được cập nhật trên các máy tính của Trung tâm Thông tin, phần mềm này có giao diện tương tự như phần mềm DăngKyHocPhan2018.Exe cài đặt tại nhà, chỉ có khác nhau là phần mềm DangKyHocPhan.Exe chỉ thực hiện trên mạng nội bộ của Nhà trường (Không chạy trên máy tính cá nhân ở nhà).

#### 3. Đăng ký kiểm tra năng lực tiếng Anh đầu khóa.

Đăng ký kiểm tra năng lực tiếng Anh đầu khóa: Tab này chỉ xuất hiện cho các lớp đầu khóa và thời gian còn nằm trong khoản từ ngày Bắt đầu đăng ký cho đến Kết thúc hiển thị. Đặc biệt, nút lệnh Đăng ký và Hủy đăng ký chỉ hoạt động khi nằm trong thời gian cho phép (Trước Ngày kiểm tra đầu tiên 3 ngày); Một đợt kiểm tra có thể diễn ra trong nhiều ngày, mỗi ngày có 2 buổi, mỗi buổi chia 2 ca. Thời gian và địa điểm thực sự của SV nằm ở bản bên dưới.

| Testals 1 BIX from 01                                          |                    |                                  |                |               |                        |              |                                                                   |                                                                                 | 100.2.3111                                                                       | ost. Huongi                                                                     | la_ben oser. na                                                                                                    |                                                                                                    |                                                                                          |                                                                                                    |                                                                               |
|----------------------------------------------------------------|--------------------|----------------------------------|----------------|---------------|------------------------|--------------|-------------------------------------------------------------------|---------------------------------------------------------------------------------|----------------------------------------------------------------------------------|---------------------------------------------------------------------------------|----------------------------------------------------------------------------------------------------|----------------------------------------------------------------------------------------------------|------------------------------------------------------------------------------------------|----------------------------------------------------------------------------------------------------|-------------------------------------------------------------------------------|
| цос ку: 1 — тат học: 20                                        | )19-2020 🖪 🕨       | <ul> <li>Thời gian: 2</li> </ul> | 0/08/19 9:0.   | 3:06 AM       |                        |              |                                                                   |                                                                                 |                                                                                  |                                                                                 |                                                                                                    | 1                                                                                                    | Hướng ở                                                                                  | lẫn sử dụn                                                                                                    | g COFF lin                                                                    |
| Mã SV:         Ngày sinh:           9307001         14/04/2001 | Mật khẩu:<br>••    | Đồng ý                           | Đối mật khấu   | Close         |                        |              |                                                                   |                                                                                 |                                                                                  |                                                                                 |                                                                                                    |                                                                                                    |                                                                                          |                                                                                                    |                                                                               |
| Ngành học<br>i 307 Y khoa                                      |                    | Ksor Alul                        | Y khoa         | K19 A1        | Diểm TBCTL: 0 CV       | VHT: GV. M   | lai Công                                                          | Chủng (T                                                                        | [el: ; mail:                                                                     | dc: 67 Trầi                                                                     | n Hưng Đạo, Phi                                                                                                    | rờng Tự A                                                                                                    | in, TP. BM                                                                               | IT, ÐákLák)                                                                                                    |                                                                               |
| ðăng ký học phần 🛛 Đăng ký học l                               | iè Kết quả học tập | Học phí và lịch thi              | Thời khóa biểu | i Đăng ký thi | lại Tốt nghiệp Hướng d | dẫn Kiểm tra | a Năng l                                                          | ực Tiếng A                                                                      | Anh đầu k                                                                        | hóa                                                                             |                                                                                                    |                                                                                                    |                                                                                          | 2                                                                                                    | _                                                                             |
| Đăng ký Kiểm tra năng lực Tiếng .                              | Anh đầu khóa Thôn  | ng báo                           |                |               |                        |              |                                                                   |                                                                                 |                                                                                  |                                                                                 | Thời                                                                                                    | gian                                                                                                    | và đ                                                                                     | tia điể                                                                                                    | n                                                                             |
|                                                                |                    | I                                | KÉ HOẠC        | H KIÊM        | TRA NĂNG LƯ            | C TIÉN       | G AN                                                              | H ĐÂ                                                                            | U KHO                                                                            | ĎА                                                                              | Ŀi                                                                                                    | ẩm ti                                                                                                    | ra củ                                                                                    | SV                                                                                                    |                                                                               |
| ID Năm Học                                                     | кỳ Câu đọc M       | lin đọc Câu nghe                 | Min nghe Bắt   | t đầu đăng ký | Ngày kiểm tra đầu tiên | Kết thúc     | c hiển th                                                         | uj SL                                                                           |                                                                                  |                                                                                 | KI                                                                                                    |                                                                                                    |                                                                                          | a 5 v                                                                                                    |                                                                               |
| 2019 1                                                         | 35                 | 15 25                            | - 11           | 10/08/19      | 1 /09/19               | 14/1         | 10/19                                                             | 0                                                                               |                                                                                  |                                                                                 |                                                                                                    |                                                                                                    |                                                                                          |                                                                                                    |                                                                               |
|                                                                |                    |                                  |                |               |                        |              |                                                                   |                                                                                 |                                                                                  |                                                                                 |                                                                                                    |                                                                                                    |                                                                                          |                                                                                                    |                                                                               |
| 🗣 Đặng kứ                                                      | ID Mã SV           | Họ têr                           | 1              | MäHP          | Tên HP                 | Đọ           | c Til                                                             | ệ đọc N                                                                         | ghe Ti lệ                                                                        | nghe Til                                                                        | ê chung Ngày                                                                                                    | kiêm tra                                                                                                    | Buôi C                                                                                   | Ca Phòng                                                                                                    | Ghi chú                                                                       |
| - Dung ny                                                      |                    |                                  |                |               | _                      |              |                                                                   |                                                                                 |                                                                                  |                                                                                 |                                                                                                    |                                                                                                    |                                                                                          |                                                                                                    |                                                                               |
| Hủy đăng ký                                                    |                    |                                  |                | Ngà           | ìy bắt đầu ki          | iểm tra      | ı I                                                               |                                                                                 |                                                                                  |                                                                                 |                                                                                                    |                                                                                                    |                                                                                          |                                                                                                    |                                                                               |
| 🔁 Load kết quả                                                 |                    | KÉT QUÂ                          | <b>CHUYĖ</b> I | N ĐIỂM        |                        |              |                                                                   |                                                                                 |                                                                                  | QUI                                                                             | ÐĪNH QU                                                                                                    | I ÐÖI                                                                                                    | ÐIĖM                                                                                     |                                                                                                    |                                                                               |
| TT Lớp HP                                                      | Tên                | HP (TC)                          | Điểm 1 Điểm m  | ax Điểm chữ   | Điểm số Lệ phi Đã nộ   | p I          | ID                                                                | MaxDoc                                                                          | MinDoc                                                                           | MaxNghe                                                                         | MinNghe Min                                                                                                    | D TAI                                                                                                    | TAA                                                                                      | TA2 T                                                                                                    | A4                                                                            |
| <b>4</b>                                                       |                    |                                  |                |               |                        | _            |                                                                   |                                                                                 |                                                                                  |                                                                                 |                                                                                                    | D IAI                                                                                                    | TA2                                                                                      | TAS 1                                                                                                    |                                                                               |
|                                                                |                    |                                  |                |               |                        |              | 1                                                                 | 35                                                                              | 32                                                                               | 25                                                                              | 23 98                                                                                                    | 10                                                                                                    | 10                                                                                       | 10                                                                                                    | 10                                                                            |
| -                                                              |                    |                                  |                |               |                        |              | 1<br>2<br>3                                                       | 35<br>35<br>35                                                                  | 32<br>32<br>32                                                                   | 25<br>25<br>25                                                                  | 23 98<br>23 95<br>23 91                                                                                                    | 10<br>10<br>10                                                                                                    | 1A2<br>10<br>10<br>10                                                                    | 10<br>10<br>10                                                                                                    | 0<br>1.5<br>9                                                                 |
|                                                                |                    |                                  |                |               |                        |              | 1<br>2<br>3<br>4                                                  | 35<br>35<br>35<br>35                                                            | 32<br>32<br>32<br>25                                                             | 25<br>25<br>25<br>25                                                            | 23 98<br>23 95<br>23 91<br>17 83                                                                                                    | 10<br>10<br>10<br>10<br>10                                                                                                    | 1A2<br>10<br>10<br>10<br>10                                                              | 10<br>10<br>10<br>10<br>10                                                                                                    | 0<br>1.5<br>9                                                                 |
|                                                                |                    |                                  |                |               |                        |              | 1<br>2<br>3<br>4<br>5                                             | 35<br>35<br>35<br>35<br>35<br>35                                                | 32<br>32<br>32<br>25<br>25                                                       | 25<br>25<br>25<br>25<br>25<br>25                                                | 23 98<br>23 95<br>23 91<br>17 83<br>17 76                                                                                                    | 10<br>10<br>10<br>10<br>10<br>10                                                                                                    | 1A2<br>10<br>10<br>10<br>10<br>10                                                        | 10 10 10 10 10 10 10 10 10 10 10 10 10 1                                                                                                    | 0<br>1.5<br>9<br>0                                                            |
|                                                                |                    |                                  |                |               |                        |              | 1<br>2<br>3<br>4<br>5<br>6                                        | 35<br>35<br>35<br>35<br>35<br>35<br>35                                          | 32<br>32<br>32<br>25<br>25<br>25<br>25                                           | 25<br>25<br>25<br>25<br>25<br>25<br>25<br>25                                    | 23         98           23         95           23         91           17         83           17         76           17         70                                                                                                    | 10<br>10<br>10<br>10<br>10<br>10<br>10<br>10                                                                                                    | 1A2<br>10<br>10<br>10<br>10<br>10<br>10                                                  | 1AS 1<br>10<br>10<br>10<br>9.5<br>9                                                                                                    | 0<br>1.5<br>9<br>0<br>0                                                       |
|                                                                |                    |                                  |                |               |                        |              | 1<br>2<br>3<br>4<br>5<br>6<br>7                                   | 35<br>35<br>35<br>35<br>35<br>35<br>35<br>35<br>35<br>35                        | 32<br>32<br>32<br>25<br>25<br>25<br>19                                           | 25<br>25<br>25<br>25<br>25<br>25<br>25<br>25<br>25<br>25<br>25                  | 23         98           23         95           23         91           17         83           17         76           17         70           14         65                                                                                                 | 10<br>10<br>10<br>10<br>10<br>10<br>10<br>10<br>10                                                                                                    | 1A2<br>10<br>10<br>10<br>10<br>10<br>10<br>10                                            | 10<br>10<br>10<br>10<br>9.5<br>9<br>0                                                                                                    | 0<br>.5<br>9<br>0<br>0<br>0                                                   |
|                                                                |                    |                                  |                |               |                        |              | 1<br>2<br>3<br>4<br>5<br>6<br>7<br>8<br>9                         | 35<br>35<br>35<br>35<br>35<br>35<br>35<br>35<br>35<br>35<br>35                  | 32<br>32<br>32<br>25<br>25<br>25<br>25<br>19<br>19<br>19                         | 25<br>25<br>25<br>25<br>25<br>25<br>25<br>25<br>25<br>25<br>25<br>25<br>25      | 23         98           23         95           23         91           17         83           17         76           17         70           14         65           14         55                                                                         | 10<br>10<br>10<br>10<br>10<br>10<br>10<br>10<br>10<br>10<br>10                                                                                                    | 1A2<br>10<br>10<br>10<br>10<br>10<br>10<br>10<br>9.5<br>9                                | 1AS         1           10         10           10         9           0         0           0         0                                                                                            | 0<br>55<br>9<br>0<br>0<br>0<br>0<br>0                                         |
|                                                                |                    |                                  |                |               |                        |              | 1<br>2<br>3<br>4<br>5<br>6<br>7<br>8<br>9<br>10                   | 35<br>35<br>35<br>35<br>35<br>35<br>35<br>35<br>35<br>35<br>35<br>35            | 32<br>32<br>32<br>25<br>25<br>25<br>19<br>19<br>19<br>19<br>15                   | 25<br>25<br>25<br>25<br>25<br>25<br>25<br>25<br>25<br>25<br>25<br>25<br>25<br>2 | 23         98           23         95           23         91           17         83           17         76           17         70           14         63           14         55           11         50                                                 | I         I         I           10         10         10           10         10         10           10         10         10           10         10         10           10         10         10           10         10         10           10         10         10           10         10         10  | 1A2<br>10<br>10<br>10<br>10<br>10<br>10<br>9.5<br>9<br>0                                 | 1AS         1           10         10           10         9           0         0           0         0           0         0                                                                      | 10<br>1.5<br>9<br>0<br>0<br>0<br>0<br>0<br>0<br>0<br>0<br>0<br>0<br>0<br>0    |
|                                                                |                    |                                  |                |               |                        |              | 1<br>2<br>3<br>4<br>5<br>6<br>7<br>8<br>9<br>10<br>11             | 35<br>35<br>35<br>35<br>35<br>35<br>35<br>35<br>35<br>35<br>35<br>35<br>35      | 32<br>32<br>32<br>25<br>25<br>25<br>19<br>19<br>19<br>19<br>15<br>15             | 25<br>25<br>25<br>25<br>25<br>25<br>25<br>25<br>25<br>25<br>25<br>25<br>25<br>2 | 23         98           23         95           23         91           17         83           17         76           17         70           14         65           14         60           14         55           11         50           11         46 | D         1.31           10         10           10         10           10         10           10         10           10         10           10         10           10         10           10         10           10         10           10         10           10         10           10         10 | 1A2<br>10<br>10<br>10<br>10<br>10<br>10<br>9.5<br>9<br>0<br>0<br>0                       | 1AS         1           10         10           10         9           0         0           0         0           0         0           0         0           0         0                          | 0<br>55<br>9<br>0<br>0<br>0<br>0<br>0<br>0<br>0<br>0<br>0<br>0<br>0<br>0<br>0 |
|                                                                |                    |                                  |                |               |                        |              | 1<br>2<br>3<br>4<br>5<br>6<br>7<br>8<br>9<br>10<br>11<br>11<br>12 | 35<br>35<br>35<br>35<br>35<br>35<br>35<br>35<br>35<br>35<br>35<br>35<br>35<br>3 | 32<br>32<br>32<br>25<br>25<br>25<br>25<br>19<br>19<br>19<br>19<br>15<br>15<br>15 | 25<br>25<br>25<br>25<br>25<br>25<br>25<br>25<br>25<br>25<br>25<br>25<br>25<br>2 | 23         98           23         95           23         91           17         83           17         76           14         65           14         55           11         46           11         46           11         43                         | 10<br>10<br>10<br>10<br>10<br>10<br>10<br>10<br>10<br>10<br>10<br>10<br>10<br>1                                                                                                    | 1A2<br>10<br>10<br>10<br>10<br>10<br>10<br>10<br>10<br>9.5<br>9<br>0<br>0<br>0<br>0<br>0 | 1AS         1           10         10           10         9           10         9,5           9         0           0         0           0         0           0         0           0         0 | 0<br>5<br>9<br>0<br>0<br>0<br>0<br>0<br>0<br>0<br>0<br>0<br>0<br>0<br>0<br>0  |

Nhấn vào nút **Đăng ký** để đăng ký kiểm tra năng lực tiếng Anh đầu khóa, sẽ xuất hiện hộp thoại xác nhận SV không nhấn nhầm, bằng cách xuất một chuỗi 5 số *Hexadecimal (Hex),* Nếu thật sự cần đăng ký, SV phải nhập đúng nội dung yêu cầu rồi chọn **OK**, nếu *nhập sai* hoặc chọn **Cancel** thì sẽ không thực hiện việc đăng ký.

|                                                                     |                                                     |                                                                                                    |                                         |                             |                                |                      |             |             |           |            |             |              |          |          | _         |             |           |          |
|---------------------------------------------------------------------|-----------------------------------------------------|----------------------------------------------------------------------------------------------------|-----------------------------------------|-----------------------------|--------------------------------|----------------------|-------------|-------------|-----------|------------|-------------|--------------|----------|----------|-----------|-------------|-----------|----------|
|                                                                     | Nếu thật sụ                                         | r cần đả                                                                                                    | ăng ký                                  | thi ??                      | ?                              |                      |             |             |           |            |             |              |          | ×        | C         |             |           |          |
|                                                                     | Phải nhập ở                                         | đúng nộ                                                                                                    | i dung                                  | C5889                       | 9 C5B89                        | )                    |             | (           | (         | DK         | )           | С            | ance     | ł        | ]         |             |           |          |
| <b>ት</b><br>የሲ/ Chương trình đảng ký họ<br><b>Học kỳ: 1 Năm học</b> | oc phần theo học chế tín chỉ củ<br>2: 2019-2020 ◀ ► | a sinh viên Trườn<br>Thời gian:                                                                                                    | ng Đại học Tây N<br><b>19/08/19 9</b> : | Nguyên (Board<br>18:28 AM   | IID:/DL055C2/CN762             | 066B9016R/ MA        | C: 9840BB1  | 56AB5 IP:1  | 92.168.2. | 31 Host:Tr | uongHai_D   | ell User:Tru | ơng Hải) | Hướng    | z dẫn si  | –<br>ř dung |           | ×        |
| Mã SV: Ngày sinh:                                                   | Mât khẩu:                                           | Đồng ý                                                                                                    | Đối mật khẩ                             | u Close                     |                                |                      |             |             |           |            |             |              | ~        |          |           |             |           |          |
| 19307001 14/04/2001                                                 | •••••                                               | <ul> <li>Image: A second second s</li></ul> | à                                       | <u>î</u>                    |                                |                      |             |             |           |            |             |              |          |          |           |             |           |          |
| Ngành học<br>(i) 307 Y khoa                                         |                                                     | Ksor Alu                                                                                                    | al Y kho                                | a K19 A1                    | Điểm TBCTL                     | : 0 CVHT:            |             |             |           |            |             |              |          |          |           |             |           |          |
| Đăng ký học phần Đăng k                                             | rý học hè Kết quả học tập H                         | lọc phi và lịch th                                                                                                    | u Thời khóa bi                          | iểu Đăng ký                 | thi lại Tốt nghiệp             | Hướng đẫn            | Giểm tra Nă | ng lực Tiế  | ng Anh đ  | ầu khóa    |             |              |          |          |           |             |           |          |
| Đăng ký Kiểm tra năng lực                                           | Tiếng Anh đầu khóa Thông                            | báo                                                                                                    |                                         |                             |                                |                      |             |             |           |            |             |              |          |          |           |             |           |          |
|                                                                     |                                                     |                                                                                                    | KÉ HOẠ                                  | CH KIÉ                      | M TRA NĂN                      | G LỰC T              | IÉNG 4      | ANH E       | ÂU K      | HÓA        |             |              |          |          |           |             |           |          |
| ID Năm<br>▶ 1 2019                                                  | Học kỳ Câu đọc Min<br>1 35 1:                       | dọc Câu nghe<br>5 25                                                                                                    | Min nghe                                | Bắt đầu<br>10/08/19         | Ngày thi<br>07/09/19           | Kết thúc<br>14/10/19 | SL<br>1     |             |           |            |             |              |          |          |           |             |           |          |
| 🕂 Đăng ký 🚺                                                         | ID Mã SV H<br>1 19307001 Ksor Alu                   | Họ tên<br>1                                                                                                    | Mã HP<br>TA000001 Ki                    | ểm tra năng lụ              | Tên HP<br>re tiếng Anh đầu khô | 5a (0.0/0.0)         | Đọc Ti      | lê đọc 🛛    | ighe Ti   | lệ nghe    | Ti lệ chung | Ghi c        | hú       |          |           |             |           |          |
| 🗙 Hủy đảng ký                                                       |                                                     |                                                                                                    |                                         |                             |                                |                      |             |             |           |            |             |              |          |          |           |             |           |          |
| 🔁 Load kết quả                                                      |                                                     | KÉT (                                                                                                    | QUẢ CHU                                 | YĖN ĐI                      | ĒΜ                             |                      |             | $ \subset $ |           |            | QUI Đ       | INH Q        | UI Đ     | DI ĐI    | ÊΜ        |             |           | <b>۱</b> |
| TT Lớp HP                                                           | Tên HI                                              | P (TC)                                                                                                    | Điểm 1 Điển                             | n max <mark>Điểm c</mark> l | hữ Điểm số Lệ phi              | i Đã nộp             |             | D           | MaxDoc    | MinDoc     | MaxNghe     | MinNghe      | MinTB    | TA1      | TA2       | TA3         | TA4       | ^        |
| -                                                                   |                                                     |                                                                                                    |                                         |                             |                                |                      |             |             | 35<br>35  | 32<br>32   | 25<br>25    | 23<br>23     | 98<br>94 | 10<br>10 | 10        | 10<br>10    | 10<br>9.5 |          |
|                                                                     |                                                     |                                                                                                    |                                         |                             |                                |                      |             | 3           | 35        | 32         | 25          | 23           | 89       | 10       | 10        | 10          | 9         |          |
|                                                                     |                                                     |                                                                                                    |                                         |                             |                                |                      |             | 4           | 35        | 25<br>25   | 25<br>25    | 17           | 81<br>72 | 10<br>10 | 10        | 10<br>9.5   | 0         |          |
|                                                                     |                                                     |                                                                                                    |                                         |                             |                                |                      |             | 6           | 35        | 25         | 25          | 17           | 67       | 10       | 10        | 9           | 0         |          |
|                                                                     |                                                     |                                                                                                    |                                         |                             |                                |                      |             | 7           | 35<br>35  | 19<br>19   | 25<br>25    | 14           | 63<br>58 | 10<br>10 | 10<br>9.5 | 0           | 0         |          |
|                                                                     |                                                     |                                                                                                    |                                         |                             |                                |                      |             | 9           | 35        | 19         | 25          | 14           | 53       | 10       | 9         | 0           | ů.        |          |
|                                                                     |                                                     |                                                                                                    |                                         |                             |                                |                      |             | 10          | 35        | 15         | 25          | 11           | 49       | 10       | 0         | 0           | 0         |          |
|                                                                     |                                                     |                                                                                                    |                                         |                             |                                |                      |             | 12          | 35        | 15         | 25          | 11           | 43       | 9        | 0         | 0           | 0         | J        |
|                                                                     |                                                     |                                                                                                    |                                         |                             |                                |                      |             |             |           |            |             |              |          |          |           |             |           | <b>'</b> |

Nếu đã Đăng ký thành công, SV đổi ý và muốn Hủy đăng ký thì nhấn vào nút **Hủy đăng ký**, hộp thoại xác nhận sẽ xuất hiện và thực hiện tương tự như Đăng ký.

| Nếu thật sự cần hủy đăng ký thi ???  | ×         |
|--------------------------------------|-----------|
| Phải nhập đúng nội dung: 885BE 885BE |           |
|                                      | OK Cancel |

#### Hủy đăng ký thành công

| 🕼 Chương trình đăng ký học phần theo học chế tín chỉ của                                         | sinh viên Trường  | Đại học Tây Ng | uyên (Boardi  | D:/DL055C2/CN7620  | 66B9016R/ M/ | AC: 9840BB1 | 6AB5 IP:         | 192.168 | 3.2.31 Host:T     | ruongHai_Dell | User:Trương H | tái)   |          | -      | σ    | $\times$ |
|--------------------------------------------------------------------------------------------------|-------------------|----------------|---------------|--------------------|--------------|-------------|------------------|---------|-------------------|---------------|---------------|--------|----------|--------|------|----------|
| Học kỳ: 1 Năm học: 2019-2020 🖪 🕨                                                                 | Thời gian: 1      | 9/08/19 9:2    | 1:28 AM       |                    |              |             |                  |         |                   |               |               | 🤣 Hưới | ıg dẫn s | ŵ dụng | C OF | line     |
| Mã SV:         Ngày sinh:         Mật khẩu:           9307001         14/04/2001         ••••••• | põng ý            | Đối mật khấu   | glose<br>     |                    |              |             |                  |         |                   |               |               |        |          |        |      |          |
| Ngành học<br>(a) 307 Y khoa                                                                      | Ksor Alul         | Ykhoa          | K19 A1        | Điểm TBCTL:        | 0 CVHT       |             |                  |         |                   |               |               |        |          |        |      |          |
| Dăng ký học phần   Đăng ký học hè   Kết quả học tập   Hợ                                         | e phí và lịch thi | Thời khóa biể  | u Dăng ký t   | hi lại Tốt nghiệp  | Hướng dẫn    | Kiểm tra Nă | ng lực Ti        | ếng An  | h đầu khóa        |               |               |        |          |        |      |          |
| Đăng ký Kiểm tra năng lực Tiếng Anh đầu khóa Thông b                                             | io                |                |               |                    |              |             |                  |         |                   |               |               |        |          |        |      |          |
|                                                                                                  | 1                 | KÉ HOẠC        | <b>H KIÉN</b> | I TRA NĂN          | 3 LỰC I      | TIÉNG /     | NH               | ÐÅU     | KHÓA              |               |               |        |          |        |      |          |
| ID Năm Học kỳ Câu đọc Min đ                                                                      | oc Câu nghe       | Min nghe       | Bắt đầu       | Ngày thi           | Kết thúc     | SL          |                  |         |                   |               |               |        |          |        |      |          |
| 1 2019 1 35 15                                                                                   | 25                | 11             | 10/08/19      | 07/09/19           | 14/10/19     | 0           |                  |         |                   |               |               |        |          |        |      |          |
|                                                                                                  |                   | N GR LUD       |               | The UD             |              | Dec. Ti     | the state of the | Mater   | The second second | The strength  | Obj. abd      |        |          |        |      | _        |
| Dang ký                                                                                          | o ten             | манр           |               | Ten HP             |              | Độc 11      | le doc           | Nghe    | 11 le nghe        | 11 le chung   | Ohi chu       |        |          |        |      |          |
|                                                                                                  |                   |                |               |                    |              |             |                  |         |                   |               |               |        |          |        |      |          |
| Hủy đảng ký                                                                                      |                   |                |               |                    |              |             |                  |         |                   |               |               |        |          |        |      |          |
| C Load kết quả                                                                                   | KÉT QI            | UĂ CHUY        | ÉN ÐIÉ        | м                  |              |             |                  |         |                   | QUI ĐỊ        | INH QUI       | ÐÓI Ð  | ιĖΜ      |        |      |          |
| TT Lớp HP Tên HP                                                                                 | (TC)              | Điểm 1 Điểm r  | nax Điểm chi  | ữ Điểm số 🛛 Lệ phi | Đã nộp       |             | ID               | MaxI    | Doc MinDoc        | MaxNghe       | MinNghe Min   | TB TA1 | TA2      | TA3    | TA4  | ^        |
| •                                                                                                |                   |                |               |                    |              |             | 2 1              | 35      | 32                | 25            | 23 9          | 8 10   | 10       | 10     | 10   |          |
|                                                                                                  |                   |                |               |                    |              |             | 3                | 35      | 32                | 25            | 23 8          | 9 10   | 10       | 10     | 9    |          |
|                                                                                                  |                   |                |               |                    |              |             | 4                | 35      | 25                | 25            | 17 8          | 1 10   | 10       | 10     | 0    |          |
|                                                                                                  |                   |                |               |                    |              |             | 5                | 35      | 25                | 25            | 17 7.         | 2 10   | 10       | 9.5    | 0    |          |
|                                                                                                  |                   |                |               |                    |              |             | 6                | 35      | 25                | 25            | 17 6          | 7 10   | 10       | 9      | 0    |          |
|                                                                                                  |                   |                |               |                    |              |             | 7                | 35      | 19                | 25            | 14 6          | 3 10   | 10       | 0      | 0    |          |
|                                                                                                  |                   |                |               |                    |              |             | 8                | 35      | 19                | 25            | 14 5          | 5 10   | 9.5      | 0      | 0    |          |
|                                                                                                  |                   |                |               |                    |              |             | 10               | 35      | 15                | 25            | 11 4          | 9 10   | 0        | 0      | 0    |          |
|                                                                                                  |                   |                |               |                    |              |             | 11               | 35      | 15                | 25            | 11 4          | 6 9.5  | 0        | 0      | 0    |          |
|                                                                                                  |                   |                |               |                    |              |             | 12               | 35      | 15                | 25            | 11 4          | 3 9    | 0        | 0      | 0    |          |
|                                                                                                  |                   |                |               |                    |              |             |                  |         |                   |               |               |        |          |        |      |          |
|                                                                                                  |                   |                |               |                    |              |             |                  |         |                   |               |               |        |          |        |      | ~        |

# Lưu ý: Việc đăng ký và hủy đăng ký chỉ thực hiện được khi còn thời gian, tức là trước ngày ngày kiểm tra đầu tiên 3 ngày. Sau thời gian này, Nhà trường sẽ ổn định danh sách đăng ký, bố trí lịch thi kiểm tra.

Sau thời gian đăng ký, tròng vòng 3 ngày, Nhà trường sẽ bố trí lịch thi gồm có: ngày, buổi, ca và phòng, nhập vào và công bố cho SV biết để thực hiện. Sau khi tổ chức thi (kiểm tra), Nhà trường sẽ nhập kết quả Đọc và Nghe và tính ra các tỉ lệ cần thiết. Chiếu theo Qui định qui đổi điểm, SV nhấn vào nút **Load kết quả** để xem kết quả chuyển điểm. Trong vòng 2 tuần kể từ ngày có kết quả chuyển đổi, nếu sinh viên nộp lệ phí thì kết quả sẽ được Nhà trường công nhận. Sau 2 tuần, SV không nộp lệ phí thì kết quả sẽ tự động hủy.

# Lưu ý: Sau khi có kết quả chuyển đổi, SV nộp lệ phí trong vòng 2 tuần như việc nộp học phí tại ngân hàng Agribank.

| 🕷 Chương trình đăng ký học phần theo học chế tín chỉ của                                                             | sinh viên Trường Đại học Tây Nguyên (Bo | ardID:/DL055C2/CN762066B9016R/     | MAC: 9840BB156AB5 IP:   | 192.168.0.52 Host:Truo | ngHai_Dell User:Trương | Hải)          | -         | o ×      |
|----------------------------------------------------------------------------------------------------|-----------------------------------------|------------------------------------|-------------------------|------------------------|------------------------|---------------|-----------|----------|
| Học kỳ: 1 Năm học: 2019-2020 🛛 🕨 1                                                                                   | Thời gian: 19/08/19 10:16:18            | РМ                                 |                         |                        |                        | 🤣 Hướng dẫ    | n sử dụng | CFF line |
| Mã SV:         Ngày sinh:         Mật khẩu:           19307001         14/04/2001         ••••••                     | Đồng ý Đối mật khẩu Clos                | e                                  |                         |                        |                        |               |           |          |
| Ngành học                                                                                                    | ng (Tel: ; mail:dc: 67 1                | rần Hưng Đạo, Phường               | g Tự An, TP. BMT,       | ,ÐăkLăk)               |                        |               |           |          |
| Đăng ký học phần Đăng ký học hè Kết quả học tập Hợ                                                                   | c phí và lịch thi Thời khóa biểu Đăng   | ký thi lại Tốt nghiệp Hướng dẫi    | h Kiểm tra Năng lực Tiế | ng Anh đầu khóa        |                        |               |           |          |
| Đăng ký Kiểm tra năng lực Tiếng Anh đầu khóa Thông b                                                                 | áo                                      |                                    |                         | 1 6                    |                        |               |           |          |
|                                                                                                    | KË HOẠCH KI                             | ÊM T <u>RA NĂNG</u> LỰC            | TIÊNG ANH H             | DÂU KHÔA               |                        |               |           |          |
| ID         Năm         Học kỳ         Câu đọc         Min đ           1         2010         1         25         15 | oc Câu nghe Min nghe Bắt đầu đăn        | ng ký Ngày kiểm tra đầu tiên Kế    | t thúc hiển thị SL      | T                      | nời gian và            | địa điểm      | ı kiểm t  | tra      |
| 1 2019 1 30 13                                                                                                    | 2.3 11 10/06/1                          | 11/06/15                           | 14/10/19                |                        | ioi giun vu            |               |           | Iu       |
| ID Mã SV                                                                                                    | Họ tên Mã HP                            | Tên HP                             | Doc Ti lê đọc           | Nghe Ti lê nghe        | Ti lê chung Ngày kiế   | m tra Buổi Ca | Phòng     | 3hi chú  |
| 🕆 Đăng ký 🔰 1 19307001 K sc                                                                                          | r Alul TA000001 Kiểm tr                 | a năng lực tiếng Anh đầu khóa (0.0 | 0.0) 25 71              | 17 68                  | 70 17/08/1             | 19 Chiều 2    | 7.3.17    |          |
|                                                                                                    | т                                       | ô nhí nhỏi nôn                     |                         | 2                      |                        |               |           |          |
| Hủy đăng ký                                                                                                    | L                                       | e phi phai nop                     | Kêt quả l               | kiêm tra               |                        |               |           |          |
| Cad kết quả                                                                                                    | KÉT QUẢ CHUYỂN ĐIỂ                      | ÈM                                 |                         | QT                     | JI ĐỊNH QUI Đ          | ÔI ĐIỂM       |           |          |
| TT Lớp HP Tên HP (TC)                                                                                                | Điểm 1 Điểm max Điểm chữ Đ              | iểm số Lệ phi Đã nộp               | 10 MaxI                 | Ooc MinDoc MaxNgh      | e MinNghe MinTB        | TA1 TA2 1     | TA3 TA4   | ^        |
| 1 FL211020_40882 Tiếng Anh 1 (2.0/0.0)                                                                               | 10 10 A                                 | 4 100000 ©                         | 1 35                    | 32 25                  | 23 98                  | 10 10         | 10 10     |          |
| 3 FL211022 40884 Tiếng Anh 3 (2.0/0.0)                                                                               | 9 A                                     | 4 100000 C                         | 3 35                    | 32 25                  | 23 91                  | 10 10         | 10 9.5    |          |
|                                                                                                    |                                         |                                    | 4 35                    | 25 25                  | 17 83                  | 10 10         | 10 0      |          |
| Các học phần đượ                                                                                                    | rc chuyển                               |                                    | 5 35                    | 25 25                  | 17 76                  | 10 10         | 95 0      |          |
| điểm                                                                                                    |                                         |                                    | 6 35                    | 25 25                  | 17 70                  | 10 10         | 9 0       |          |
| dicili                                                                                                    |                                         |                                    | 8 35                    | 19 25                  | 14 60                  | 10 9.5        | 0 0       |          |
|                                                                                                    |                                         | Chura nôn                          | 9 35                    | 19 25                  | 14 55                  | 10 9          | 0 0       |          |
|                                                                                                    |                                         |                                    | 10 35                   | 15 25                  | 11 50                  | 0             | 0 0       | - II     |
|                                                                                                    |                                         | ® Đa nọp                           | 11 35                   | 15 25                  | 11 40                  |               | 0 0       |          |
|                                                                                                    |                                         |                                    | ~                       |                        | Dòng qui               | đổi           |           | ~        |

Các hướng dẫn khác sẽ được bổ sung và cập nhật trong các phiên bản sau.